# HP Photosmart D6100 series Brugervejledning

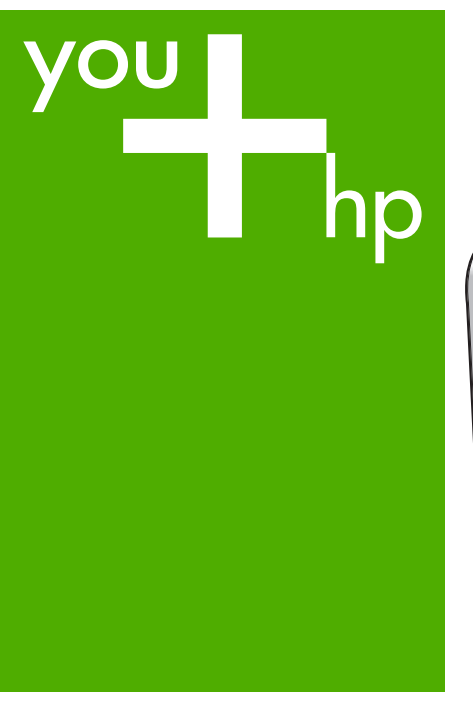

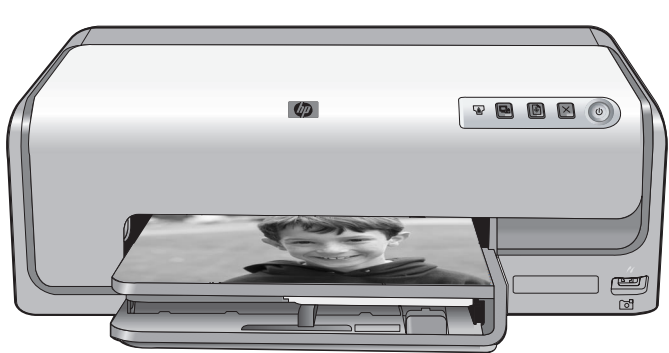

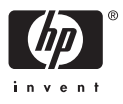

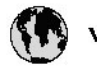

## www.hp.com/support

| 021 67 22 80                       | لجزئزر                                   | BA        |
|------------------------------------|------------------------------------------|-----------|
| Argentina (Buenos Aires)           | Argentina (Buenos Aires) 54-11-4708-1600 |           |
| Argentina                          | 0-800-555-5000                           | 08        |
| Australia                          | 1300 721 147                             | 반         |
| Australia (out-of-warranty)        | 1902 910 910                             | Lus       |
| Österreich                         | www.hp.com/support                       | Me        |
| 17212049                           | ألبحرين                                  | Me        |
| België                             | www.hp.com/support                       | Mé        |
| Belgique                           | www.hp.com/support                       | Mé        |
| Brasil (Sao Paulo)                 | 55-11-4004-7751                          | 08        |
| Brasil                             | 0-800-709-7751                           | N∈        |
| Canada                             | 1-800-474-6836                           | Ne        |
| Caliada                            | (1-800 hp invent)                        | Niç       |
| Central America &<br>The Caribbean | www.hp.com/support                       | No<br>243 |
| Chile                              | 800-360-999                              | Ra        |
|                                    | 10-68687980                              | Ran       |
| 中國                                 | 8008103888                               | Per       |
| Colombia (Bogotá)                  | 571-606-9191                             |           |
| Colombia                           | 01-8000-51-4746-8368                     | Phi       |
| Costa Rica                         | 0-800-011-1046                           | Rьł       |
| Česká republika                    | 810 222 222                              | Ron       |
| Danmark                            | www.hp.com/support                       | Pue       |
|                                    | 1-999-119                                | Rep       |
| Ecuador (Andinatel)                | 800-711-2884                             | Reu       |
| Ecuador (Pacifilel)                | 1-800-225-528<br>800-711-2884            | Poo       |
| مصر (02) 6910602                   |                                          | Roc       |
| El Salvador                        | 800-6160                                 |           |
| España                             | www.hp.com/support                       | Sir       |
| France                             | www.hp.com/support                       | Slo       |
| Deutschland                        | www.hp.com/support                       | So        |
| Ελλάδα (από το εξυπαριαό)          | + 30 210 6073603                         | 30        |
| Ελλάδα (εντός Ελλάδας)             | 801 11 75400                             | Kes       |
| Ελλάδα (από Κύπρο)                 | 800 9 2654                               | 500       |
| Guatemala                          | 1-800-711-2884                           | SVE       |
| 香港特别行政區                            | (852) 2802 4098                          | 300       |
| Magyarország                       | 06 40 200 629                            | 1         |
| ladia.                             | 1-800-425-7737                           | 07        |
| maia                               | 91-80-28526900                           | Trir      |
| Indonesia                          | +62 (21) 350 3408                        | Tür       |
| لمراق 4 224 9189 +971              |                                          | Укс       |
| +971 4 224 9189 <b>لگریت</b>       |                                          | 60        |
| +971 4 224 9189                    | ليتان                                    | Un        |
| +971 4 224 9189                    | قلر                                      |           |
| +971 4 224 9189                    | لليمن                                    | Un        |
| Ireland                            | www.hp.com/support                       | Un        |
| 1-700-503-048                      | ישראלי                                   | Ver       |
| Italia                             | www.hp.com/support                       | Ver       |
| 17 N                               | 1-800-711-2884                           | Vie       |

| 日本                                                                                                    | 0570-000-511                                                                                                    |
|----------------------------------------------------------------------------------------------------|----------------------------------------------------------------------------------------------------|
| 日本(機帯電話の場合)                                                                                                    | 03-3335-9800                                                                                                    |
| 0800 222 47                                                                                                    | الأرين                                                                                                    |
| 한국                                                                                                    | 1588-3003                                                                                                    |
| luxembourg                                                                                                    | www.hp.com/support                                                                                                    |
| Malaysia                                                                                                    | 1800 88 8588                                                                                                    |
| Mauritius                                                                                                    | (262) 262 210 404                                                                                                    |
| Mérrico (Ourlad de Mérrico)                                                                                                    | 55-5758-9977                                                                                                    |
| México                                                                                                    | 01-800-472-68368                                                                                                    |
| 081 005 010                                                                                                    | امغر ب                                                                                                    |
| Nederland                                                                                                    | water bo com /support                                                                                                    |
| New Zealand                                                                                                    | 0800.441.147                                                                                                    |
| Nicesia                                                                                                    | 0000 441 147                                                                                                    |
| Nigeria                                                                                                    | (01) 271 2020                                                                                                    |
| Norge                                                                                                    | www.np.com/suppor                                                                                                    |
| 24/91/73                                                                                                    | <u> </u>                                                                                                    |
| Panamá                                                                                                    | 1-800-711-2884                                                                                                    |
| Paraguay                                                                                                    | 009 800 54 1 0006                                                                                                    |
| Peró                                                                                                    | 0-800-10111                                                                                                    |
| Philippines                                                                                                    | (2) 867 3551                                                                                                    |
|                                                                                                    | 1800 144 10094                                                                                                    |
| Polska                                                                                                    | 22 5666 000                                                                                                    |
| Portugal                                                                                                    | www.hp.com/suppor                                                                                                    |
| Puento Rico                                                                                                    | 1-877-232-0589                                                                                                    |
| República Dominicana                                                                                                    | 1-800-711-2884                                                                                                    |
| Reunion                                                                                                    | 0820 890 323                                                                                                    |
| România                                                                                                    | 0801 033 390                                                                                                    |
| Россня (Москва)                                                                                                    | 095 777 3284                                                                                                    |
| России (Санки-Петербург)                                                                                                    | 812 332 4240                                                                                                    |
| 800 897 1415                                                                                                    | السمودية                                                                                                    |
| Singapore                                                                                                    | 6272 5300                                                                                                    |
| Slovensko                                                                                                    | 0850 111 256                                                                                                    |
| South Africa (international)                                                                                                    | + 27 11 2589301                                                                                                    |
| South Africa (RSA)                                                                                                    | 0860 104 771                                                                                                    |
| Rest of West Africa                                                                                                    | 0000 101111                                                                                                    |
|                                                                                                    | + 35 1 213 17 63 80                                                                                                    |
| Suomi                                                                                                    | + 35 1 213 17 63 80                                                                                                    |
| Suomi<br>Sverige                                                                                                    | + 35 1 213 17 63 80<br>www.hp.com/suppor<br>www.hp.com/suppor                                                                                                    |
| Suomi<br>Sverige<br>Switzerland                                                                                                    | + 35 1 213 17 63 80<br>www.hp.com/suppor<br>www.hp.com/suppor                                                                                                    |
| Suomi<br>Sverige<br>Switzerland                                                                                                    | + 35 1 213 17 63 80<br>www.hp.com/suppor<br>www.hp.com/suppor<br>www.hp.com/suppor<br>(02) 8722 8000                                                                                                    |
| Suomi<br>Sverige<br>Switzerland<br>ER                                                                                                    | + 351 213 17 63 80<br>www.hp.com/suppor<br>www.hp.com/suppor<br>www.hp.com/suppor<br>(02) 8722 8000<br>+66 (2) 353 9000                                                                                                    |
| Suomi<br>Sverige<br>Switzerland<br>Time<br>071 891 391                                                                                                    | + 35 1 213 17 63 80<br>www.hp.com/suppor<br>www.hp.com/suppor<br>www.hp.com/suppor<br>(02) 8722 8000<br>+66 (2) 353 9000<br>سوية                                                                                                    |
| Suomi<br>Sverige<br>Switzerland<br>EXR<br>Desu<br>071 891 391<br>Trinidad & Tobago                                                                                                    | + 35 1 213 17 63 80<br>www.hp.com/suppor<br>www.hp.com/suppor<br>www.hp.com/suppor<br>(02) 8722 8000<br>+ 66 (2) 353 9000<br>- دور 2) 353 9000<br>دور 2) 353 9000<br>دور 2) 353 9000<br>دور 2) 353 9000<br>دور 2) 354<br>دور 2) 353 9000<br>دور 2) 354<br>دور 2) 355 9000<br>دور 2) 354<br>دور 2) 355 9000<br>دور 2) 354<br>دور 2) 355 9000<br>دور 2) 354<br>دور 2) 355 9000<br>دور 2) 355 90000<br>دور 2) 355 9000<br>دور 2) 355 9000<br>دور 2) 355 9000<br>دور 2) 355 9000<br>دور 2) 355 9000<br>دور 2) 355 9000<br>دور 2) 355 9000<br>دور 2) 355 9000<br>دور 2) 355 9000<br>دور 2) 355 9000<br>دور 2) 355 90000<br>دور 2) 355 90000<br>دور 2) 355 90000<br>دور 2) 355 90000<br>دور 2) 355 90000<br>دور 2) 355 90000<br>دور 2) 355 900000<br>دور 2) 355 90000000000000000000000000000000000                                                                                                    |
| Suomi<br>Sverige<br>Switzerland<br>EXR<br>Des<br>071 891 391<br>Trinidad & Tobago<br>Türkiye                                                                                                    | + 35 1 213 17 63 80<br>۲۰۰۰۰۰۰۰۰۰۰۰۰۰۰۰۰۰۰۰۰۰۰۰۰۰۰۰۰۰۰۰۰۰۰۰۰                                                                                                    |
| Suomi<br>Sverige<br>Switzerland<br>ER<br>Dee<br>O71 891 391<br>Trinidad & Tobago<br>Trinidad & Tobago<br>Trinidad & Tobago<br>Trinidad & Tobago                                                                     | + 351 213 17 63 80<br>www.hp.com/suppor<br>www.hp.com/suppor<br>www.hp.com/suppor<br>www.hp.com/suppor<br>1.800-711-2884<br>+90 (212)291 38 6<br>(044) 230-51-06                                                                                                    |
| Suomi<br>Sverige<br>Switzerland<br>The<br>OTI 891 391<br>Trinidad & Tobago<br>Torkiye<br>Yxpaïka<br>& Go 54 47 47                                                                                                   |                                                                                                    |
| Suomi<br>Sverige<br>Switzerhand<br>The<br>O71 891 391<br>Tinidad & Tobago<br>Türkiye<br>Ykpaïka<br>600 54 47 47<br>United Kinadom                                                                                   | + 35 1 213 17 63 80<br>אייאייאי, און 2007 אייאייאי, און 2007<br>אייאייאי, און 2007<br>אייאייאי, און 2007<br>אייאייאי, און 2005<br>1-800-711-2884<br>+90 (212)291 38 60<br>אייאייאי, און 2005<br>גוווווווווווווווווווווווווווווווווווו                                                                                                    |
| Suomi<br>Sverige<br>Switzerland<br>Stat<br>Tass<br>071 891 391<br>Trinidad & Tobago<br>Türkiye<br>Yopa'ika<br>600 54 47 47<br>United Kingdom<br>United States                                                       | + 351 213 17 63 80<br>www.hp.com/suppor<br>www.hp.com/suppor<br>www.hp.com/suppor<br>(02) 8722 8000<br>+66 (2) 353 9000<br>+66 (2) 353 9000<br>+66 (2) 3 |
| Suomi<br>Sverige<br>Switzerland<br>Switzerland<br>Switzerland<br>Switzerland<br>Switzerland<br>Switzerland<br>Torkiye<br>Yopolika<br>600 54 47 47<br>United Kingdom<br>United States<br>Unigury                     | + 351 213 17 63 80<br>www.hp.com/suppor<br>www.hp.com/suppor<br>(02) 8722 8000<br>+66 (2) 353 9000<br>                                                                                                    |
| Suomi Sverige Switzerland Switzerland Sverige C71 891 391 Trinidad & Tobago Tarkiye Ykpaika 400 54 47 47 United Kingdom United States Uniguay                                                                       |                                                                                                    |
| Suomi<br>Sverige<br>Switzerland<br>The<br>OT 1891 391<br>Tinidad & Tobago<br>Türkiye<br>Ykpaika<br>600 54 47 47<br>United Kingdom<br>United Kingdom<br>United States<br>Uruguay<br>Venezuela (Caracas)<br>Venezuela | + 351 213 17 63 80<br>www.hp.com/suppor<br>www.hp.com/suppor<br>(02) 8722 8000<br>+66 (2) 353 9000<br>+66 (2) 353 9000<br>+66 (2) 353 9000<br>-66 (2) 353 9000<br>+66 (2) 353 9000<br>+66 (2) 35 |

HP Photosmart D6100 series

HP Photosmart D6100 series Brugervejledning

#### Ophavsret (copyrights) og varemærker

© 2006 Hewlett-Packard Development Company, L.P. Oplysningerne heri kan ændres uden forudgående varsel. Reproduktion, bearbejdning eller oversættelse er forbudt uden forudgående skriftlig tilladelse, med undtagelse af det, der er tilladt i henhold til loven om ophavsret.

#### Meddelelser fra Hewlett-Packard Company

Oplysningerne i dette dokument kan ændres uden forudgående varsel. Alle rettigheder forbeholdes. Reproduktion, bearbejdning eller oversættelse af dette materiale er forbudt uden forudgående skriftlig tilladelse fra Hewlett-Packard, med undtagelse af det, der er tilladt i henhold til loven om ophavsret.

De eneste garantier for HP-produkter og -tjenester findes i den udtrykkelige garantierklæring, der følger med de pågældende produkter og tjenester. Intet heri må fortolkes som værende en yderligere garanti. HP er ikke ansvarlig for evt. tekniske eller redaktionelle fejl eller udeladelser heri.

#### Varemærker

HP, HP-logoet og Photosmart tilhører Hewlett-Packard Development Company, L.P.

Secure Digital-logoet er et varemærke tilhørende SD Association.

Microsoft og Windows er registrerede varemærker tilhørende Microsoft Corporation.

CompactFlash, CF og CF-logoet er varemærker tilhørende CompactFlash Association (CFA).

Memory Stick, Memory Stick Duo, Memory Stick PRO og Memory Stick PRO Duo er varemærker eller registrerede varemærker tilhørende Sony Corporation.

MultiMediaCard er et varemærke tilhørende Infineon Technologies AG of Germany og er givet i licens til MMCA (MultiMediaCard Association).

Microdrive er et varemærke tilhørende Hitachi Global Storage Technologies.

xD-Picture Card er et varemærke tilhørende Fuji Photo Film Co., Ltd., Toshiba Corporation og Olympus Optical Co., Ltd.

Mac, Mac-logoet og Macintosh er registrerede varemærker tilhørende Apple Computer, Inc.

iPod er et varemærke tilhørende Apple Computer, Inc.

Bluetooth er et varemærke tilhørende dets ejer og er givet i licens til Hewlett-Packard Company.

PictBridge og PictBridge-logoerne er varemærker tilhørende Camera & Imaging Products Association (CIPA). Andre firmamærker og deres produkter er varemærker eller registrerede varemærker tilhørende deres respektive ejere.

#### Lovpligtigt modelidentifikationsnummer

Produktet er tildelt et lovpligtigt modelnummer, så det lever op til lovkrav om muligheder for identifikation. Det lovpligtige modelnummer for dit produkt er VCVRA-0602. Det lovpligtige modelnummer må ikke forveksles med produktets navn (HP Photosmart D6100 series mv.) eller produktnumrene (C9089A mv.).

#### Strømforbrug - Energy Star®

Hewlett-Packard Company lægger vægt på at levere kvalitetsprodukter på en miljøvenlig måde. Der er flere oplysninger om HP's Environmental Product Stewardship-program i online Hjælp.

# Indhold

| 1 | Velkommen                                              | 3  |
|---|--------------------------------------------------------|----|
|   | Specielle funktioner                                   | 3  |
|   | Adgang til online Hjælp til HP Photosmart              | 4  |
|   | Printerdele                                            | 4  |
|   | Valgfrit tilbehør                                      | 7  |
| 2 | Forberedelse af udskrivningen                          | 9  |
|   | Ilægning af papir                                      | 9  |
|   | Valg af det rette papir                                | 9  |
|   | Tip til ilægning af papir                              | 9  |
|   | Ilægning af papir i hovedbakken                        | 9  |
|   | Ilægning af papir i fotobakken                         | 10 |
|   | Isætning af blækpatroner                               | 11 |
|   | Køb af nye blækpatroner                                | 11 |
|   | Tip til blækpatroner                                   | 12 |
|   | Oplysninger om garanti for blækpatroner                | 13 |
|   | Isætning af ny blækpatron                              | 13 |
| 3 | Udskrivning af fotos uden en computer                  | 15 |
|   | Udskrivning af fotos                                   | 15 |
|   | Udskrivning af fotos fra et digitalkamera              | 15 |
| 4 | Tilslutning                                            | 17 |
|   | Tilslutning til andre enheder                          | 17 |
|   | Lagring af fotos på en computer                        | 18 |
|   | Tilslutning via HP Photosmart Deling                   | 18 |
| 5 | Udskrivning fra en computer                            | 19 |
|   | Brug af kreative muligheder i printersoftwaren         | 19 |
|   | HP Photosmart Premier (Windows)                        | 19 |
|   | HP Photosmart Essential (Windows)                      | 19 |
|   | HP Photosmart Studio (Mac)                             | 20 |
|   | HP Photosmart Deling                                   | 20 |
|   | Angivelse af udskriftsindstillinger                    | 21 |
|   | Åbning af online Hjælp                                 | 21 |
|   | HP Real Life-teknologiernes funktioner                 | 21 |
| 6 | Rengøring og vedligeholdelse                           | 23 |
|   | Rengøring og vedligeholdelse af printeren              | 23 |
|   | Rengøring af printerens yderside                       | 23 |
|   | Justering af printeren                                 | 23 |
|   | Udskrivning af en prøveside                            | 24 |
|   | Automatisk rensning af skrivehovedet                   | 24 |
|   | Manuel rensning af blækpatronens kontakter             | 25 |
|   | Udskrivning af en selvtestrapport                      | 26 |
|   | Opdatering af softwaren                                | 27 |
|   | Opbevaring og transport af printeren og blækpatronerne | 28 |
|   | Opbevaring og transport af printeren                   | 28 |
|   | Opbevaring og transport af blækpatronerne              | 28 |
|   | Bevarelse af fotopapirets kvalitet                     | 29 |

| .31 |
|-----|
| .32 |
| .35 |
| .36 |
| .38 |
| .41 |
| .42 |
| .45 |
| .45 |
| .45 |
| .46 |
| .46 |
| .46 |
| .47 |
| .47 |
| .47 |
| .51 |
| .53 |
|     |

# 1 Velkommen

Tak, fordi du har købt en HP Photosmart D6100 series printer! Med denne nye fotoprinter kan du udskrive smukke fotos, gemme fotos på en computer og oprette sjove og lette projekter med eller uden en computer.

Denne vejledning beskriver først og fremmest, hvordan du udskriver, uden at printeren er tilsluttet en computer. Du kan lære, hvordan du udskriver fra en computer, ved at installere printersoftwaren og se online Hjælp. Under Udskrivning fra en computer finder du en oversigt over, hvordan printeren bruges sammen med en computer. Yderligere oplysninger om installation af softwaren finder du i *Startvejledningen*.

Hjemmebrugere kan lære, hvordan man:

- Udskriver fotos uden rammer fra printeren eller fra en computer
- Vælger et fotolayout
- Koverterer et farvefoto til sort-hvid, fjerner røde øjne eller anvender specialeffekter vha. HP Photosmart-softwaren

Printeren er leveret med følgende dokumentation:

- **Startvejledning**: I *Startvejledningen* forklares det, hvordan du konfigurerer printeren, installerer printersoftwaren og udskriver dit første foto.
- Brugervejledning: Brugervejledningen er den bog, du er ved at læse.
   Vejledningen beskriver printerens basisfunktioner, hvordan printeren bruges uden at være tilsluttet en computer, og indeholder oplysninger om fejlfinding af hardware.
- Online Hjælp: I online Hjælp til HP Photosmart forklares det, hvordan printeren bruges med en computer, og der findes endvidere oplysninger om programfejlfinding.

## **Specielle funktioner**

Nye funktioner og medier gør det lettere end nogensinde før at fremstille fotos i høj kvalitet.

- Når du bruger det nye HP Avanceret fotopapir (også kaldet HP Photo Paper i visse lande/områder), registrerer særlige sensorer i printeren et mærke på bagsiden af papiret og vælger automatisk de optimale udskriftsindstillinger.
   Yderligere oplysninger om dette nye papir finder du under Valg af det rette papir.
- HP Real Life-teknologierne gør det nemt at få bedre fotos. Automatisk fjernelse af røde øjne og belysningstilpasning, så der vises flere detaljer i skyggeområder, er blot nogle få af de mange teknologier. Se de mange redigerings- og forbedringsmuligheder i printersoftwaren. I HP Real Life-teknologiernes funktioner kan du se, hvordan du finder dem i softwaren.

## Adgang til online Hjælp til HP Photosmart

Når du har installeret HP Photosmart-softwaren på computeren, kan du få vist online Hjælp til HP Photosmart:

- Windows: I menuen Start skal du vælge Programmer (i Windows XP Alle programmer) > HP Solution Center og derefter klikke på Hjælp og support.
- Macintosh: Vælg Mac Hjælp i Finder. Vælg HP PhotosmartMac Hjælp i menuen Bibliotek i Help Viewer (Visning af hjælp).

## Printerdele

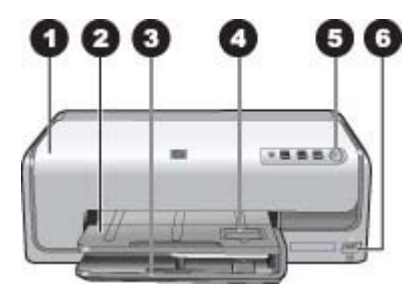

#### **Printerens forside**

- 1 **Topdæksel**: Løft dette dæksel for at få adgang til blækpatroner og fjerne papirstop. Tag fat i topdækslet under HP-logoet, og træk opad for at løfte dækslet.
- 2 Udskriftsbakke: Brug denne bakke til dine udskrifter. Løft denne bakke for at få adgang til fotobakken.
- 3 **Hovedbakke**: Træk bakken ud, og ilæg papir, transparenter, konvolutter eller andre medier med den side, der skal udskrives på, nedad.
- 4 **Fotobakke**: Løft udbakken, og ilæg papir på op til 10 x 15 cm (4 x 6") i fotobakken med den side, der skal udskrives på, nedad. Papiret kan være med eller uden fane.
- 5 **Tændt**: Tryk på denne knap for at tænde printeren.
- 6 **Kameraport**: Tilslut et PictBridge<sup>™</sup>-digitalkamera, den valgfrie, trådløse HP Bluetooth<sup>®</sup>printeradapter eller et HP-kamera til direkte udskrivning.

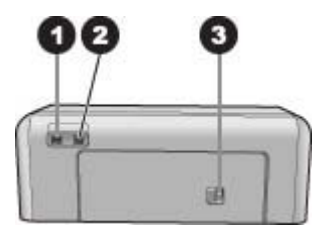

#### Printerens bagside

- 1 **Netledningsforbindelse**: Brug denne port til at tilslutte den netledning, der leveres med printeren.
- 2 **USB-port**: Brug denne port til at slutte printeren til et netværk.
- 3 **Bagdæksel**: Fjern dette dæksel for at fjerne papirstop eller for at installere det valgfri HPtilbehør til automatisk tosidet udskrivning. Se Valgfrit tilbehør.

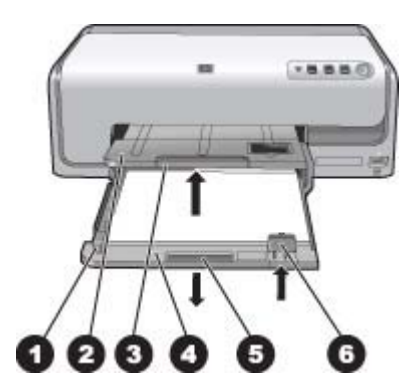

#### Hovedbakke og udskriftsbakke

| 1 | Papirbreddestyr: Juster dette styr, så det slutter tæt op til kanten af papiret i hovedbakken.                        |
|---|----------------------------------------------------------------------------------------------------|
| 2 | Udskriftsbakke: Brug denne bakke til dine udskrifter. Løft denne bakke for at få adgang til fotobakken.               |
| 3 | Udskriftsbakkens forlænger: Træk forlængeren ind mod dig selv for at forlænge<br>udskriftsbakken til dine udskrifter. |
| 4 | Hovedbakke: Træk bakken ud, og ilæg almindeligt papir, transparenter, konvolutter eller andre medier til udskrivning. |
| 5 | Greb på hovedbakke: Træk ind mod dig selv for at forlænge hovedbakken.                                                |
| 6 | Papirlængdestyr: Juster dette styr, så det slutter tæt op til papirets nederste kant i hovedbakken.                   |

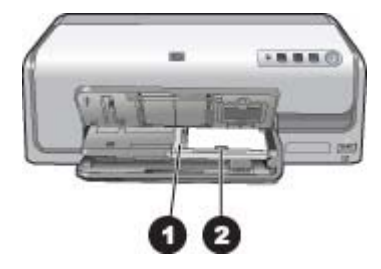

#### Fotobakke

- 1 **Papirbreddestyr**: Juster dette styr, så det slutter tæt op til kanten af papiret i fotobakken.
- 2 **Papirlængdestyr**: Juster dette styr, så det slutter tæt op til kanten af papiret i fotobakken.

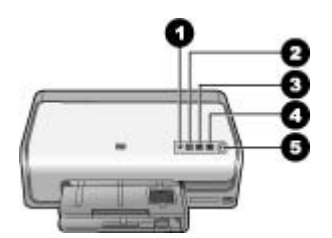

#### Kontrolpanel

- 1 **Blækindikator**: Angiver om der mangler en blækpatron, eller om den er ved at løbe tør.
- 2 **Annuller**: Annullerer et udskriftsjob.
- 3 **Genoptag**: Genoptager et udskriftsjob eller kører papir igennem printeren.
- 4 HP Photosmart Express: Åbner HP Photosmart Express på en tilsluttet computer.
- 5 **Tænd**: Tænd printeren, eller sæt den på strømbesparende tilstand.

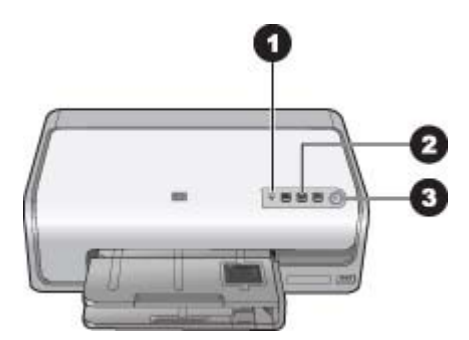

#### Statusindikatorer

- 1 **Blækindikator**: Lyser gult, hvis en blækpatron er ved at løbe tør for blæk. Blinker for at angive forskellige problemer, herunder manglende, beskadiget eller forkert blækpatron. Der er flere oplysninger under Blækpatronfejl.
- 2 **Genoptag**: Blinker for at angive, at du skal trykke for at genoptage et udskriftsjob, efter der er opstået et problem. Problemet skal løses først. Der er flere oplysninger under Fejlfinding.
- 3 Indikatoren Tændt: Lyser grønt, hvis printeren er tændt, ellers er den slukket.

## Valgfrit tilbehør

Der findes meget ekstraudstyr til printeren, som gør den endnu mere anvendelig. Tilbehøret kan have et andet udseende end i dette dokument.

Du kan købe forbrugsvarer på:

- www.hpshopping.com (USA)
- www.hp.com/go/supplies (Europa)
- www.hp.com/jp/supply\_inkjet (Japan)
- www.hp.com/paper (Asien/Stillehavsområdet)

| Navn på tilbehør                                           | Beskrivelse                                                                                                    |
|------------------------------------------------------------|----------------------------------------------------------------------------------------------------|
|                                                            | Dette tilbehør vender automatisk hver<br>side, så der udskrives på begge sider.<br>Du sparer penge (tosidet udskrivning<br>reducerer papirforbruget) og tid (det er<br>ikke nødvendigt at tage papiret ud og<br>lægge det i igen for at udskrive på<br>bagsiden), og det gør omfattende<br>dokumenter nemmere at håndtere. |
| HP-tilbehør til automatisk tosidet<br>udskrivning          | Tilbehøret er muligvis ikke tilgængeligt<br>i alle lande/områder.                                                                                                    |
|                                                            | Den trådløse HP Bluetooth <sup>®</sup> -<br>printeradapter passer i kameraporten på<br>printerens forside. Denne adapter giver<br>mulighed for at bruge trådløs Bluetooth-<br>teknologi til udskrivning fra enheder med<br>Bluetooth, herunder digitalkameraer,<br>kameratelefoner og PDA'er.                              |
| Trådløs HP Bluetooth <sup>®</sup> -printeradapter          | Yderligere oplysninger om udskrivning<br>med dette tilbehør finder du på<br>www.hp.com/go/bluetooth.                                                                                                    |
| 1 Indsæt Bluetooth-adapteren i<br>kameraporten på forsiden |                                                                                                    |

Kapitel 1

# 2 Forberedelse af udskrivningen

Dette afsnit omhandler følgende emner:

- Ilægning af papir
- Isætning af blækpatroner

## llægning af papir

Lær, hvordan du vælger det rigtige papir til udskriftsjobbet, og hvordan du lægger det i papirbakken.

#### Valg af det rette papir

Brug HP Avanceret Fotopapir. Dette papir er fremstillet til at arbejde sammen med blækket i printeren, så du får flotte udskrifter.

Du kan finde en liste over tilgængeligt HP-designet fotopapir eller købe materialer på følgende adresser:

- www.hpshopping.com (USA)
- www.hpshopping.ca (Canada)
- www.hp.com/eur/hpoptions (Europa)
- www.hp.com (alle andre lande/områder)

Printeren er som standard indstillet til at udskrive fotos i den bedste kvalitet på HP Avanceret Fotopapir. Hvis du udskriver på en anden papirtype, skal du huske at ændre papirtypen i dialogboksen Udskriv. Der er flere oplysninger under Angivelse af udskriftsindstillinger.

#### Tip til ilægning af papir

- Ilæg papiret, så den side, der skal udskrives på, vender nedad.
- Du kan udskrive fotos og dokumenter på en lang række papirtyper fra 8 x 13 cm (3 x 5") op til 22 x 61 cm (8,5 x 24"). Fotopapir på 10 x 15 cm (4 x 6") fås med og uden faner.
- Før du ilægger papir, skal du trække hovedbakken ud og skubbe papirbredde- og papirlængdestyret ud, så der bliver plads til papiret. Når du har lagt papiret i, skal du justere papirstyrene, så de ligger tæt op ad papirets kant uden at bøje det. Skub hovedbakken helt ind, når du har ilagt papir.
- Læg kun papir af én type og ét format i samme bakke.
- Når papiret er lagt i, skal du trække udskriftsbakkeforlængeren ud, så den kan opsamle de udskrevne sider.

#### llægning af papir i hovedbakken

Understøttede foto- eller papirmedier

- 1. Træk hovedbakken ud.
- 2. Skub papirbredde- og papirlængdestyret til de yderste positioner.

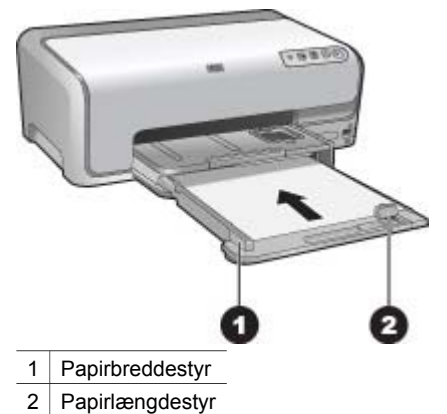

- 3. Ilæg papiret, så den side, der skal udskrives på, vender nedad. Kontroller, at papirstakken ikke er højere end den øverste del af papirlængdestyret.
- 4. Juster papirbredde- og papirlængdestyrene indad, til de stopper ved papirkanterne.
- 5. Skub hovedbakken ind, indtil den stopper.

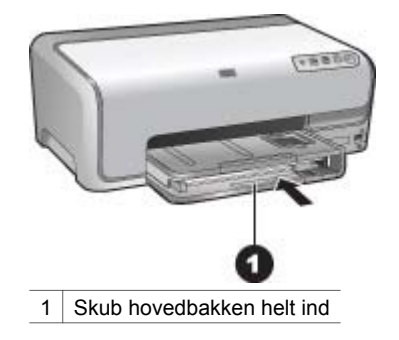

#### llægning af papir i fotobakken

Fotopapir op til 10 x 15 cm (4 x 6") med og uden faner, Hagaki-kort, A6-kort, L-størrelse-kort

- 1. Løft udskriftsbakken.
- 2. Træk fotobakken ud, indtil den stopper.
- 3. Juster papirbredde- og længdestyret for at gøre plads til papiret.

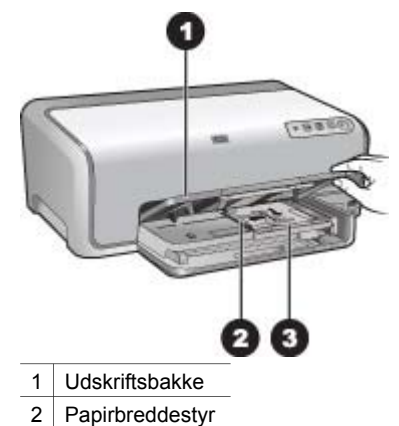

- 3 Papirlængdestyr
- 4. Læg op til 20 ark papir i fotobakken med udskriftssiden nedad. Hvis du bruger papir med fane, skal du ilægge det, så fanen er nærmest dig.
- 5. Juster papirbredde- og papirlængdestyrene indad, til de stopper ved papirkanterne.

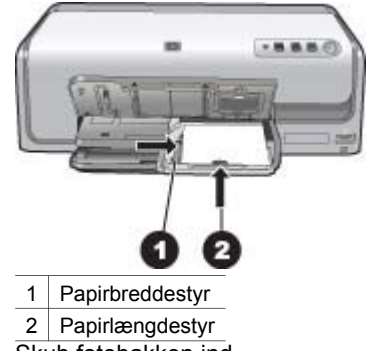

- 6. Skub fotobakken ind.
- 7. Sænk udskriftsbakken.

### Isætning af blækpatroner

Første gang du konfigurerer og bruger HP Photosmart-printeren, skal du installere de blækpatroner, der fulgte med printeren. Blækket i disse blækpatroner er specielt sammensat til at arbejde sammen med blækket i skrivehovedenheden.

#### Køb af nye blækpatroner

Brug blækpatronnumrene på bagsiden af denne vejledning, når du køber nye blækpatroner. Disse numre kan variere fra land til land/område til område.

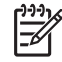

Bemærk! Hvis du allerede har brugt printeren adskillige gange, og du har installeret HP Photosmart-printersoftwaren, kan du ligeledes finde numrene på blækpatronen i printersoftwaren. Windows-brugere: Højreklik på ikonet HP Digital Imaging Monitor på proceslinjen i Windows, og vælg Launch/Show HP Solution Center (Start/vis HP Løsningscenter). Vælg Settings (Indstillinger), Print Settings (Udskriftsindstillinger) og endelig Printer Toolbox (Printerværktøjskasse). Klik på fanen Estimated Ink Levels (Skønnet blækniveau), og klik derefter på Ink Cartridge Information (Oplysninger om blækpatroner). Klik på Shop Online for at bestille blækpatroner. Mac-brugere: Klik på HP Photosmart Studio i dokken. Klik på Devices (Enheder) på værktøjslinjen i HP Photosmart Studio. Vælg Maintain Printer (Vedligehold printer) i pop-up-menuen Information and Settings (Information og indstillinger), og klik derefter på Launch Utility (Start funktion). Klik på Supply Info (Oplysninger om forbrugsstoffer) på listen Configuration Settings (Konfigurationsindstillinger).

#### Tip til blækpatroner

HP Vivera-blæk giver virkelighedstro fotokvalitet og uovertruffen lysbestandighed, hvilket giver levende farver, der holder i generationer! HP Vivera-blæk er specielt udviklet og videnskabeligt testet, hvad angår kvalitet, renhed og bestandighed.

Hvis du vil opnå den bedste udskriftskvalitet, anbefaler HP, at du altid bruger originale HP-blækpatroner. Originale HP-blækpatroner er udviklet og testet sammen med HP-printere, så du gang på gang får fantastiske resultater.

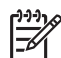

**Bemærk!** HP garanterer ikke for kvalitet eller pålidelighed ved uoriginale blækpatroner. Printerservice og -reparation, der er nødvendig på grund af printerfejl eller -beskadigelse, som kan henføres til brug af uoriginale blækpatroner, er ikke dækket af denne garanti.

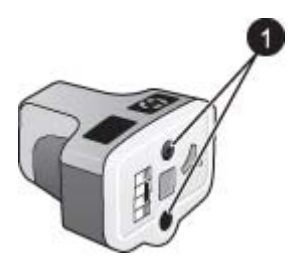

#### Blækpatron

1 Sæt ikke genstande i disse huller

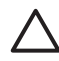

**Forsigtig!** For at forhindre blæktab eller -spild: Tag ikke blækpatronerne ud, når printeren transporteres, og undgå at efterlade blækpatroner ude af printeren i længere tid.

#### Oplysninger om garanti for blækpatroner

Garantien for HP-blækpatroner er gældende, når produktet bruges i den HPprintenhed, de er fremstillet til. Denne garanti dækker ikke HP-blækprodukter, der er blevet efterfyldt, omarbejdet, nyistandsat, anvendt forkert eller manipuleret med.

I garantiperioden er produktet dækket, så længe HP-blækket ikke er opbrugt, og datoen for garantiens ophør ikke er nået. Du kan se garantiens slutdata, angivet i formatet ÅR/MÅNED/DAG, på produktet:

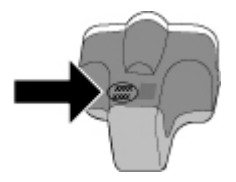

Du kan se HP's erklæring om begrænset garanti i HP-garanti.

#### Isætning af ny blækpatron

1. Sørg for, at strømmen er tændt, og løft derefter topdækslet.

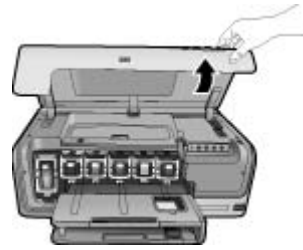

 Tryk på den grå tap under en blækpatronholder for at udløse den grå lås indvendigt i printeren, og løft derefter låsen.
 Blækpatronholderne er farvede, så de er nemme at identificere. Løft låsen under den relevante farve for at isætte eller udskifte en patron. Fra venstre til højre er blækpatronerne sort, gul, lys cyan, cyan, lys magenta og magenta.

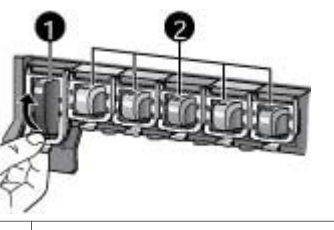

- 1 Blækpatronlås til den sorte blækpatron
- 2 Blækpatronområde til farveblækpatroner
- 3. Hvis du udskifter en patron, skal du fjerne den brugte patron ved at trække den ud af holderen mod dig selv.

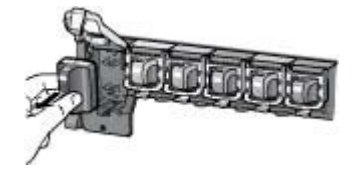

Genbrug den brugte patron. HP's genbrugsprogram for blækpatroner findes i mange lande/områder og giver dig mulighed for gratis at sende blækpatroner til genbrug. Yderligere oplysninger finder du på www.hp.com/hpinfo/ globalcitizenship/environment/recycle/inkjet.html.

4. Tag den nye blækpatron ud af emballagen, hold den i håndtaget, og skub den ind i den tomme holder.

Indsæt blækpatronen i den holder, der har et ikon med samme form og farve som den nye patron. De kobberfarvede kontakter skal vende ind mod printeren, når blækpatronen sættes i.

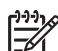

Bemærk! Første gang du installerer og bruger printeren, skal du installere de blækpatroner, der fulgte med printeren. Blækket i disse blækpatroner er specielt sammensat til at arbejde sammen med blækket i skrivehovedenheden.

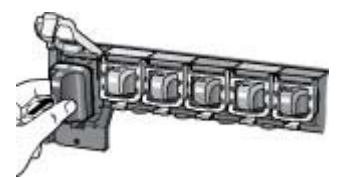

5. Tryk den grå lås ned, til den klikker på plads.

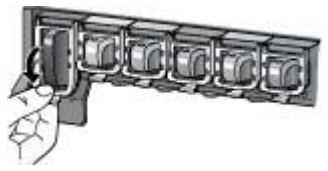

- Gentag trin 2 til 5 for hver blækpatron, du udskifter. Du skal installere alle seks patroner. Printeren fungerer ikke, hvis der mangler en blækpatron.
- 7. Luk topdækslet.

## 3 Udskrivning af fotos uden en computer

Med HP Photosmart D6100 series-printeren kan du udskrive fotos uden at tænde computeren. Når du har klargjort printeren i henhold til vejledningen i *Startvejledningen*, kan du tilslutte et PictBridge-kamera og udskrive dine fotos vha. menuen på kameraet. Fotoene kan være i kameraets hukommelse eller på et hukommelseskort i kameraet.

Der er flere oplysninger under Udskrivning af fotos fra et digitalkamera.

## **Udskrivning af fotos**

Du kan udskrive fotos uden en computer på forskellige måder:

- Tilslut et PictBridge-digitalkamera i kameraporten på printerens forside
- Installer en HP Bluetooth<sup>®</sup>-trådløs printeradapter, som er valgfrit ekstraudstyr, og udskriv fra et digitalkamera med trådløs Bluetooth-teknologi

#### Udskrivning af fotos fra et digitalkamera

Du kan udskrive fotos ved at slutte et PictBridge-digitalkamera direkte til printerens kameraport med et USB-kabel. Hvis du har et digitalkamera med trådløs Bluetooth-teknologi, kan du sætte en HP-printeradapter til trådløs Bluetooth<sup>®</sup> (tilbehør) i printeren og sende fotos til printeren trådløst.

Når du udskriver fra et digitalkamera, bruger printeren de indstillinger, du har valgt på kameraet. Yderligere oplysninger finder du i dokumentationen til kameraet.

| Hvis du vil udskrive fotos<br>fra et                                                                                                    | Skal du gøre følgende                                                                                                    |  |
|----------------------------------------------------------------------------------------------------|----------------------------------------------------------------------------------------------------|--|
| Digitalkamera med trådløs<br>Bluetooth-teknologi<br>Hvis du har et digitalkamera<br>med trådløs Bluetooth-<br>teknologi, kan du købe en<br>trådløs HP Bluetooth®-<br>printeradapter (ekstraudstyr)<br>og udskrive fra et kamera vha.<br>en trådløs Bluetooth-<br>forbindelse.<br>Du kan også udskrive fra<br>andre enheder med trådløs<br>Bluetooth-teknologi, f.eks.<br>PDA'er og kameratelefoner.<br>Yderligere oplysninger finder<br>du under Tilslutning til andre<br>enheder og i dokumentationen | <ol> <li>Læg papir i fotobakken.</li> <li>Indsæt den trådløse HP Bluetooth<sup>®</sup>-<br/>printeradapter i kameraporten på printerens<br/><b>forside</b>.<br/>Indikatoren på adapteren blinker, når<br/>adapteren er klar til at modtage data.</li> <li>Følg instruktionerne i dokumentationen til<br/>digitalkameraet for at sende fotos til printeren.</li> </ol>            |  |
| Digitalkamera med<br>PictBridge-teknologi                                                                                                    | <ol> <li>Tænd for kameraet, og vælg de fotos, der<br/>skal udskrives.</li> <li>Læg papir i fotobakken.</li> <li>Kontroller, at kameraet er indstillet til<br/>PictBridge, og tilslut det derefter til<br/>kameraporten på <b>forsiden</b> af printeren ved<br/>hjælp af USB-kablet, som blev leveret<br/>sammen med kameraet.</li> <li>Følg vejledningen på kameraet.</li> </ol> |  |

# **4** Tilslutning

Brug printeren til at oprette forbindelse til andre enheder.

## Tilslutning til andre enheder

Denne printer kan tilsluttes computere og andre enheder på flere forskellige måder. Hver tilslutningstype har sine egne funktioner.

| Tilslutningstype og udstyr                                                                                                    | Funktionalitet                                                                                                    |  |
|----------------------------------------------------------------------------------------------------|----------------------------------------------------------------------------------------------------|--|
| <ul> <li>USB</li> <li>Universal Serial Bus (USB) 2.0 full-speed kabel på 3 meter eller derunder. Oplysninger om tilslutning af printeren med et USB-kabel finder du i <i>Startvejledningen</i>.</li> <li>En computer med internetadgang (til brug af HP Photosmart Deling).</li> </ul> | <ul> <li>Udskrivning fra en computer til<br/>printeren. Se Udskrivning fra en<br/>computer.</li> <li>Deling af fotos vha. HP Photosmart<br/>Deling.</li> <li>Direkte udskrivning fra et HP<br/>Photosmart-digitalkamera til direkte<br/>udskrivning til printeren. Yderligere<br/>oplysninger finder du i afsnittet<br/>Udskrivning af fotos fra et<br/>digitalkamera og i dokumentationen<br/>til kameraet.</li> </ul> |  |
| PictBridge<br>PictBridge-symbolet<br>Et PictBridge-kompatibelt digitalkamera<br>og et USB-kabel.<br>Tilslut kameraet i kameraporten på<br>forsiden af printeren.                                                                                                    | Direkte udskrivning fra et PictBridge-<br>kompatibelt digitalkamera til printeren.<br>Yderligere oplysninger finder du i<br>afsnittet Udskrivning af fotos fra et<br>digitalkamera og i dokumentationen til<br>kameraet.                                                                                                    |  |
| Bluetooth<br>Valgfri, trådløs HP Bluetooth-<br>printeradapter.<br>Hvis printeren er leveret med dette<br>tilbehør, eller du har købt det separat,<br>kan du finde yderligere oplysninger i den<br>tilhørende vejledning og online Hjælp.                                               | Udskrivning fra en enhed med trådløs<br>Bluetooth-teknologi (f.eks. et<br>digitalkamera, en kameratelefon eller en<br>PDA) til printeren.<br>Hvis du slutter den valgfrie, trådløse HP<br>Bluetooth-printeradapter til printeren via<br>kameraporten, skal du huske angive de<br>relevante indstillinger i Bluetooth-<br>printermenuen.                                                                                 |  |

## Lagring af fotos på en computer

Du kan overføre fotos til en computer fra et digitalkamera, der er tilsluttet kameraporten på printeren, hvis du opretter en USB-forbindelse mellem computeren og printeren.

#### Hvis du bruger en Windows-baseret computer:

- 1. Slut et digitalkamera til printerens kameraport.
- 2. Tryk på knappen HP PhotosmartEkspres på printeren.
- 3. Klik på knappen Gem i HP Photosmart Express på computeren.
- 4. Følg vejledningen på skærmen for at overføre fotos fra det tilsluttede kamera til computeren.

#### Hvis du bruger en Macintosh-computer:

- 1. Slut et digitalkamera til printerens kameraport.
- 2. Vent, indtil standardbilledbehandlingsprogrammet, f.eks. iPhoto, startes og læser indholdet på kameraet.
- 3. Klik på Import (Importer) for at gemme fotoene fra kameraet på din Macintosh.

## **Tilslutning via HP Photosmart Deling**

Brug HP Photosmart Deling til at dele fotos med andre via e-mail, onlinealbums eller en onlinetjeneste til fotofremkaldelse. Printeren skal være tilsluttet via et USB-kabel til en computer med internetadgang, og alle HP-programmer skal være installeret. Hvis du forsøger at bruge Deling uden at have den nødvendige software installeret eller konfigureret, vises en meddelelse på skærmen med oplysninger om de trin, du skal gennemføre.

#### Brug af Deling (USB) til at sende fotos (Windows-brugere):

- 1. Slut et digitalkamera til printerens kameraport.
- 2. Tryk på knappen HP PhotosmartEkspres på printeren.
- 3. Klik på knappen **Del** i HP Photosmart Express på computeren.
- 4. Følg vejledningen på computerskærmen for at dele de valgte fotos med andre.

#### Brug af Deling (USB) til at sende fotos (Mac-brugere):

- 1. Åbn **HP Photosmart Studio**, og vælg de ønskede fotos. Der er oplysninger om HP Photosmart Studio under HP Photosmart Premier (Windows).
- 2. Klik på Share (Del) på værktøjslinjen i HP Photosmart Studio.
- 3. Klik på Continue (Fortsæt), og følg vejledningen på computerskærmen for at dele de valgte fotos med andre.

Se online Hjælp til softwaren for at få flere oplysninger om brug af HP Photosmart Deling.

# 5 Udskrivning fra en computer

Printersoftwaren skal være installeret, hvis du vil udskrive fra en computer. Under softwareinstallationen installeres HP Photosmart Premier (Windows Fuld-installation), HP Photosmart Essential (Windows Ekspres-installation) eller HP Photosmart Studio (Mac) på computeren. Med disse programmer kan du organisere, dele, rediger og udskrive fotos.

Yderligere oplysninger om installation af softwaren finder du i *Startvejledningen*. Opdater jævnligt softwaren for at sikre, at du har de nyeste funktioner og forbedringer. Du finder en vejledning under Opdatering af softwaren.

Når du vil arbejde med fotos, skal du overføre dem til en computer, som du har tilsluttet printeren. Se Lagring af fotos på en computer.

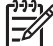

Bemærk! Windows-brugere: HP Photosmart Premier kan kun anvendes på computere med Intel<sup>®</sup> Pentium<sup>®</sup> III processorer (eller tilsvarende) og større.

## Brug af kreative muligheder i printersoftwaren

Læs disse tip til, hvordan du åbner og bruger HP Photosmart Premier (Windows), HP Photosmart Essential (Windows), HP Photosmart Studio (Mac) og HP Photosmart Deling.

#### **HP Photosmart Premier (Windows)**

HP Photosmart Premier er et letanvendeligt program, der giver dig alt, hvad du har brug for, når du vil lege med dine fotos, udover grundlæggende fotoredigering og udskrivning. Dette program giver adgang til HP Photosmart Deling, så du nemt kan dele dine fotos. HP Photosmart Premier er kun tilgængelig for Windows-brugere.

#### Åbn HP Photosmart Premier (Windows-brugere)

→ Dobbeltklik på ikonet HP Photosmart Premier på skrivebordet. Se softwarehjælpen i HP Photosmart Premier, hvis du får brug for hjælp.

Prøv de mange funktioner i HP Photosmart Premier:

- View (Vis) Visning af fotos i flere størrelser og på flere måder. Nem organisering og håndtering af billeder.
- Edit (Rediger) Beskæring af fotos og korrigering af fotos med røde øjne. Automatisk justering og forstørrelse af fotos i forskellige størrelser og layouts.
- Print (Udskriv) Udskriv dine fotos i forskellige størrelser og layouts.
- Share (Del) Send fotos til andre med HP Photosmart Deling uden store vedhæftede filer.
- **Create** (Opret) Nem oprettelse af albumsider, kort, kalendere, panoramafotos, cd-etiketter og meget mere.
- Back-up Sikkerhedskopier dine fotos, så du kan gemme dem.

#### HP Photosmart Essential (Windows)

HP Photosmart Essential er et brugervenligt program, som indeholder grundlæggende funktioner til fotoredigering og udskrivning. Dette program giver adgang til

HP Photosmart Deling, så du nemt kan dele dine fotos. HP Photosmart Essential er kun tilgængelig for Windows-brugere.

#### Åbn HP Photosmart Essential (Windows-brugere)

→ Dobbeltklik på ikonet HP Photosmart Essential på skrivebordet. Se softwarehjælpen i HP Photosmart Essential, hvis du får brug for hjælp.

Prøv de mange funktioner i HP Photosmart Essential:

- **View** (Vis) Visning af fotos i flere størrelser og på flere måder. Nem organisering og håndtering af billeder.
- Edit (Rediger) Beskæring af fotos og korrigering af fotos med røde øjne. Automatisk justering og forstørrelse af fotos for at gøre dem perfekte.
- **Print** (Udskriv) Udskriv dine fotos i forskellige størrelser og layouts.
- Share (Del) Send fotos til andre med HP Photosmart Deling uden store vedhæftede filer.

#### HP Photosmart Studio (Mac)

→ Klik på ikonet HP Photosmart Studio i dock'en.

Prøv de mange funktioner i programmet HP Photosmart Mac, som du får adgang til fra HP Photosmart Studio:

- Import Importer fotos eller videoer fra et HP-digitalkamera.
- View and Manage (Vis og administrer) Få vist, organiser og administrer dine fotos og videoer.
- Edit (Rediger) Juster og forbedr dine billeder.
- Slideshow (Diasshow) Opret et online diasshow med dine fotos.
- Panorama Opret ét panoramabillede vha. flere billeder.
- Create (Opret) Opret albumsider, kort, etiketter, posters, bannere mv.
- **Print** (Udskriv) Udskriv dine fotos og billeder fra videoer i standardstørrelse eller i kartotekskortformat.
- Share (Del) Send fotos til familie og venner uden store vedhæftede filer.
- **Shop** Bestil onnline-tryk og gaver.

#### **HP Photosmart Deling**

Med HP Photosmart Deling kan du sende fotos via e-mail til familie og venner uden at skulle vedhæfte store filer. Der er flere oplysninger i Tilslutning via HP Photosmart Deling og i hjælpen til HP Photosmart Premier, HP Photosmart Essential eller HP Photosmart Mac.

#### Åbn HP Photosmart Deling (Windows-brugere)

→ Klik på fanen HP Photosmart Deling i HP Photosmart Premier eller HP Photosmart Essential.

#### Åbn HP Photosmart Deling (Mac-brugere)

→ Vælg de fotos du vil dele i HP Photosmart Studio, og klik derefter på knappen Del på værktøjslinjen.

## Angivelse af udskriftsindstillinger

Udskriftsindstillinger angives som standardværdier, men du kan ændre dem, så de passer til dine behov. Du kan indstille specifikke jobindstillinger, når du udskriver fra computeren. Når du ændrer indstillinger før udskrivning, har ændringerne kun indflydelse på det aktuelle udskriftsjob. I visse Windows-programmer skal du klikke på **Egenskaber** eller **Indstillinger** i dialogboksen **Udskriv** for at få adgang til de avancerede udskriftsfunktioner. Se online Hjælp for yderligere oplysninger om udskriftsindstillinger.

#### Åbning af udskriftsindstillinger (Windows-brugere)

- 1. Åbn dialogboksen **Udskriv**. Dette gøres normalt ved at vælge **Udskriv** i menuen **Filer**.
- 2. Ret udskriftsindstillingerne under fanerne i dialogboksen **Udskriv**, eller klik på **Egenskaber** eller **Indstillinger** for at åbne flere udskriftsindstillinger.

#### Åbning af udskriftsindstillinger (Mac-brugere)

- 1. Åbn dialogboksen **Udskriv**. Dette gøres normalt ved at vælge **Udskriv** i menuen **Filer**.
- 2. Ret udskriftsindstillingerne i dialogboksen **Udskriv** ved at vælge de udskriftsmuligheder, du vil ændre, i rullemenuen **Kopier & sider**.

Yderligere oplysninger om ændring af udskriftsindstillinger finder du i online Hjælp.

#### Åbning af online Hjælp

#### Windows-brugere:

- Tryk på F1 på tastaturet.
- Du kan få hjælp til et specifikt felt ved at klikke på ? i øverste højre hjørne af dialogboksen Udskriv.

#### Mac-brugere:

- 1. Vælg Hjælp > Mac Hjælp i Finder.
- 2. Vælg HP Photosmart Mac Help (Hjælp) i menuen Bibliotek, og vælg derefter printernavnet i indholdsfortegnelsen til HP Photosmart Mac Help (Hjælp).

## HP Real Life-teknologiernes funktioner

Prøv de mange redigerings- og forstørrelsesmuligheder for fotos i HP Real Lifeteknologierne. Disse funktioner – f.eks. automatisk fjernelse af røde øjne og belysningstilpasning – gør det nemt at udskrive fotos i høj kvalitet.

Der er følgende indstillinger:

- Indstillingen **Basic** (Basis) gør billeder skarpere og forbedrer kvaliteten og klarheden for billeder med lav opløsning, f.eks. billeder hentet på internettet.
- Indstillingen Full (Komplet) forbedrer billeder, der er under- eller overeksponeret, indeholder m
  ørke omr
  åder eller r
  øde 
  øjne eller har farver, der forekommer udvasket.
- Med indstillingen Off (Fra) kan du selv redigere dine billeder i et program, f.eks. HP Photosmart-programmet.

#### Adgang til Real Life-teknologiernes funktioner (Windows-brugere)

- 1. Åbn dialogboksen **Udskriv**. Dette gøres normalt ved at vælge **Udskriv** i menuen **Filer**.
- Klik på fanen Paper/Quality (Papirkvalitet) og derefter på knappen Real Life Digital Photography – eller – Klik på knappen Properties (Egenskaber) eller Preferences (Præferencer), klik på fanen Features (Funktioner) og vælg Basic (Basis) (standard), Full (Fuld) eller Off (Fra) i rullemenuen Photo Fix (Fotoforbedring) i området Real Life Digital Photography.

#### Adgang til Real Life-teknologiernes funktioner (Mac-brugere)

- 1. Åbn dialogboksen **Udskriv**. Dette gøres normalt ved at vælge **Udskriv** i menuen **Filer**.
- 2. Vælg **Real Life Digital Photography** i rullemenuerne **Copies & Pages** (Kopier og Sider).

# 6 Rengøring og vedligeholdelse

Printeren kræver ikke meget vedligeholdelse. Følg retningslinjerne i dette afsnit for at forlænge printerens og tilbehørets levetid og sikre, at de fotos, du udskriver, altid er af højeste kvalitet.

- Rengøring og vedligeholdelse af printeren
- Opdatering af softwaren
- Opbevaring og transport af printeren og blækpatronerne
- Bevarelse af fotopapirets kvalitet

### Rengøring og vedligeholdelse af printeren

Hold printeren og blækpatronerne rene og i god stand ved at følge de enkle fremgangsmåder i dette afsnit.

#### Rengøring af printerens yderside

- 1. Sluk for printeren, og tag derefter lysnetledningen ud af stikket bag på printeren.
- 2. Tør printerens ydersider med en blød klud, som er fugtet let med vand.

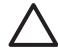

**Forsigtig!** Brug ikke nogen form for rengøringsmiddel. Rengørings- og rensemidler kan beskadige printerens overflade. Undlad at rengøre printeren indvendigt. Printerens indvendige dele må ikke komme i kontakt med nogen form for væske. Smør ikke metalstangen, som skrivehovedet kører frem og tilbage på. Støj er normalt, når skrivehovedet kører frem og tilbage.

#### Justering af printeren

Følg denne fremgangsmåde, når selvtestrapporten viser streger eller hvide linjer gennem en af farveblokkene.

Hvis du stadig har problemer med udskriftskvaliteten efter justering af printeren, skal du forsøge at rense skrivehovedet i henhold til den fremgangsmåde, der er beskrevet i Rengøring og vedligeholdelse. Kontakt HP Support, hvis der stadig er problemer med udskriftskvaliteten efter rensning og justering.

#### Hvis du bruger en Windows-baseret computer:

- 1. Læg nyt, almindeligt hvidt Letter- eller A4-papir i hovedbakken.
- 2. I Windows Start-menuen skal du vælge HP > HP Solution Center.
- Klik på Settings (Indstillinger) > Print Settings (Udskriftsindstillinger) > Printer Toolbox (Printerværktøjskasse).
- 4. Klik på Align the Printheads (Juster skrivehovederne).
- 5. Følg instruktionerne på skærmen.

#### Hvis du bruger en Macintosh-computer:

- 1. Læg nyt, almindeligt hvidt Letter- eller A4-papir i hovedbakken.
- 2. Klik på HP Device Manager i dock'en.
- 3. Vælg Maintain Printer (Vedligehold printer) i pop-up-menuen Information and Settings (Information og indstillinger).

- 4. Klik på Launch Utility (Start værktøj).
- 5. Klik på **Align** (Juster) i området **Configuration Settings** (Konfigurationsindstillinger) i vinduet HP Printer Utility.

#### Udskrivning af en prøveside

Du kan udskrive en prøveside for at undersøge printerens fotoudskriftskvalitet og for at sikre, at papiret er lagt korrekt i.

#### Hvis du bruger en Windows-baseret computer:

- 1. Læg papir i hovedbakken. Brug almindeligt papir for at spare på fotopapiret.
- 2. I Windows Start-menuen skal du vælge HP > HP Solution Center.
- 3. Klik på Settings (Indstillinger) > Print Settings (Udskriftsindstillinger) > Printer Toolbox (Printerværktøjskasse).
- 4. Klik på **Print a Sample Page** (Udskriv en prøveside), og følg vejledningen på skærmen.

#### Hvis du bruger en Macintosh-computer:

- 1. Læg papir i hovedbakken. Brug almindeligt papir for at spare på fotopapiret.
- 2. Klik på HP Device Manager i dock'en.
- 3. Vælg Maintain Printer (Vedligehold printer) i pop-up-menuen Information and Settings (Information og indstillinger).
- 4. Klik på Launch Utility (Start værktøj).
- I området Configuration Settings (Konfigurationsindstillinger) i vinduet HP Printer Utility skal du klikke på Sample Page (Eksempelside) og derefter på Print Sample Page (Udskriv eksempelside).

#### Automatisk rensning af skrivehovedet

Hvis der er linjer eller streger på de fotos, du udskriver, eller i farveblokken på selvtestrapporten, skal du bruge denne procedure til rensning af skrivehovedet. Rens kun skrivehovedet, når det er nødvendigt, da det bruger blæk og reducerer levetiden for blækdyserne på skrivehovedet.

#### Hvis du bruger en Windows-baseret computer:

- 1. Læg nyt, almindeligt hvidt Letter- eller A4-papir i hovedbakken.
- 2. I Windows Start-menuen skal du vælge HP > HP Solution Center.
- 3. Klik på Settings (Indstillinger) > Print Settings (Udskriftsindstillinger) > Printer Toolbox (Printerværktøjskasse).
- 4. Klik på **Clean the Printheads** (Rens skrivehovederne), og følg derefter anvisningerne på skærmen.

#### Hvis du bruger en Macintosh-computer:

- 1. Læg nyt, almindeligt hvidt Letter- eller A4-papir i hovedbakken.
- 2. Klik på HP Device Manager i dock'en.
- 3. Vælg Maintain Printer (Vedligehold printer) i pop-up-menuen Information and Settings (Information og indstillinger).
- 4. Klik på Launch Utility (Start værktøj).
- 5. Klik på Clean (Rens) og derefter på Clean (Rens) igen i området Configuration Settings (Konfigurationsindstillinger) i højre side af vinduet HP Printer Utility.

Prøv at justere printeren ved at følge proceduren i Justering af printeren, hvis udskriftskvaliteten stadig er dårlig efter rensning af skrivehovedet. Kontakt HP Support, hvis der stadig er problemer med udskriftskvaliteten efter rengøringen og justeringen.

#### Manuel rensning af blækpatronens kontakter

Rens de kobberfarvede blækpatronkontakter, hvis der vises en besked på computerskærmen om, at en patron mangler eller er beskadiget.

Tag blækpatronen ud, og sørg for, at der ikke er noget der dækker blækpatronkontakterne eller blækpatronholderen før rensningen. Installer derefter blækpatronen igen. Rens blækpatronkontakterne, hvis du stadig får en besked om, at en blækpatron mangler eller er beskadiget. Blækpatronen skal udskiftes, hvis du stadig får denne meddelelse efter rensning af kontakterne. Fjern den pågældende blækpatron, og kontroller garantiens udløbsdato i bunden. Datoen er angivet i formatet ÅR/MÅNED/DATO. Kontakt HP Support for at få tilsendt en erstatningsblækpatron, hvis garantien stadig gælder.

#### Sådan renses blækpatronens kontakter:

- 1. Hav følgende parat, når du vil rense kontakterne:
  - Destilleret, filtreret vand eller vand på flaske (vand fra hanen kan indeholde forurenende stoffer, der kan beskadige blækpatronen)

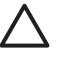

**Forsigtig!** Anvend ikke rensemidler på sprayflaske eller alkohol til rensning af blækpatronkontakterne. Det kan beskadige blækpatronen eller HP Photosmart.

- Skumgummisvampe, fnugfrie klude eller andet blødt materiale, der ikke går fra hinanden eller efterlader fibre.
- 2. Åbn printerens topdæksel.
- 3. Tryk på den grå tap under en blækpatronholder for at udløse den grå lås indvendigt i printeren, og løft derefter låsen.

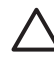

**Forsigtig!** Tag ikke flere blækpatroner ud på en gang. Fjern og rens én blækpatron ad gangen. Blækpatronen må ikke være ude af printeren i mere end 30 minutter.

- 4. Fugt en svamp eller klud med vand, og aftør overskydende vand.
- 5. Hold blækpatronen i håndtaget, og aftør forsigtigt de kobberfarvede kontakter med en svamp eller klud.

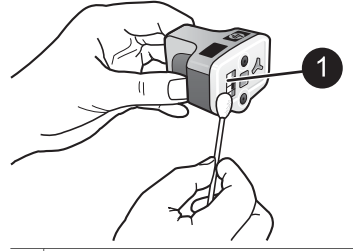

1 Aftør forsigtigt de kobberfarvede kontakter

- 6. Sæt blækpatronen tilbage i den tomme holder, og tryk ned på den grå lås, indtil den klikker på plads.
- 7. Gentag om nødvendigt proceduren for de øvrige blækpatroner.
- 8. Luk topdækslet.

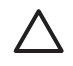

**Forsigtig!** Blækket kan kommer under tryk. Hvis der kommer et fremmedlegeme ind i blækforsyningen, kan blækket lække og komme i kontakt med mennesker eller genstande.

#### Udskrivning af en selvtestrapport

Udskriv en selvtestrapport, hvis du har problemer med udskrivningen. Denne rapport kan hjælpe dig med at finde årsagen til udskrivningsproblemer og kan give nyttige oplysninger, hvis du får behov for at kontakte HP's kundesupport. Du kan også bruge denne rapport til at kontrollere, hvor mange procent blæk der cirka er tilbage i blækpatronerne.

#### Hvis du bruger en Windows-baseret computer:

- 1. Læg papir i hovedbakken. Brug almindeligt papir for at spare på fotopapiret.
- 2. I Windows Start-menuen skal du vælge HP > HP Solution Center.
- 3. Klik på **Settings** (Indstillinger) > **Print Settings** (Udskriftsindstillinger) > **Printer Toolbox** (Printerværktøjskasse).
- 4. Klik på **Print a Diagnostic Page** (Udskriv en diagnosticeringsside), og følg vejledningen på skærmen.

#### Hvis du bruger en Macintosh-computer:

- 1. Læg nyt, almindeligt hvidt Letter- eller A4-papir i hovedbakken.
- 2. Klik på HP Device Manager i dock'en.
- 3. Vælg Maintain Printer (Vedligehold printer) i pop-up-menuen Information and Settings (Information og indstillinger).
- 4. Klik på Launch Utility (Start værktøj).
- Klik på Test og derefter på Print Test Page (Udskriv testside) igen i området Configuration Settings (Konfigurationsindstillinger) i højre side af vinduet HP Printer Utility.

HP Photosmart udskriver en tosiders selvtestrapport, der indeholder følgende oplysninger:

- **Produktoplysninger**. Herunder modelnummer, serienummer og øvrige produktoplysninger.
- **Revisionsoplysninger**. Omfatter firmwareversions-nummer og viser, om du har HP-tilbehør til tosidet udskrivning (duplexer) installeret eller ej.

- Oplysninger om blæktilførsel: Viser den omtrentlige blækstand i hver installeret blækpatron, status for hver blækpatron, datoen for, hvornår blækpatronen blev installeret, og udløbsdatoen for hver patron.
- **Oplysninger om skrivehovedenheden**: Indeholder oplysninger, der kan anvendes til diagnostiske formål, hvis du har brug for HP kundesupport.
- **Skrivehovedparametre**: Indeholder oplysninger, der kan anvendes til diagnostiske formål, hvis du har brug for HP kundesupport.
- Udskriftskvalitetsmønster: Viser seks farveblokke, der hver repræsenterer en af de seks installerede patroner. Når der er streger gennem farveblokkene, eller der mangler farveblokke, skal skrivehovedet renses, som beskrevet under Rengøring og vedligeholdelse. Hvis farveblokkene stadig viser problemer med udskriftskvaliteten efter rensning af skrivehovedet, skal printeren renses i overensstemmelse med proceduren, som beskrevet under Justering af printeren. Kontakt HP Support, hvis farveblokkene stadig viser tegn på kvalitetsproblemer.
- Historiklog: Indeholder oplysninger, der kan anvendes til diagnostiske formål, hvis du har brug for HP kundesupport.

| The second                                                                                                    |                                                                                                    | HP Photosmart                                                                                                    |
|----------------------------------------------------------------------------------------------------|----------------------------------------------------------------------------------------------------|----------------------------------------------------------------------------------------------------|
| IP Photosmart                                                                                                    |                                                                                                    | Estanded hell Test Diamontic Pare 1 of 2                                                                                                    |
| Intended Self Test Disguestic Page                                                                                                    | -1el3                                                                                                    | a second second readers and the second second second second second second second second second second second se                                                                                                    |
| Product tubergraphics                                                                                                    | Bernie Menute                                                                                                    | The bar hyperion                                                                                                    |
| l Barlane i Briantin (B.<br>1997) - San angeler (B.<br>1997) - San angeler (B.<br>1997) - San angeler (B.<br>1997) - San angeler (B.<br>1997) - San angeler (B.<br>1997) - San angeler (B.<br>1997) - San angeler (B.                                                                                                    | <ul> <li>All REAL AND A CONTRACT AND A CONTRACT</li></ul> |                                                                                                    |
| of Reality lines in<br>a count reprinted                                                                                                    |                                                                                                    | Third Dealer Takes                                                                                                    |
| The second of the second second                                                                                                    | 1. Sec. 1. Sec. 1. Sec       | Notices of provide states and the design and a state to the state of the states of the                                                                                                    |
| the rail of frame information                                                                                                    |                                                                                                    | Tradie (14) any international data and a strategy for a                                                                                                    |
| Ball         Mail         Mail <th< th=""><th></th><th>Ben Ly<br/>A Rose<br/>A Rose<br/>Same<br/>Same</th></th<> |                                                                                                    | Ben Ly<br>A Rose<br>A Rose<br>Same<br>Same |
| Prox that locate televants                                                                                                    |                                                                                                    |                                                                                                    |
| With the standard of the USE (1, 1, 2, 2, 2)           With the Standard of the USE (1, 2, 2, 2)           With the Standard of the USE (1, 2, 2)           With the Standard of the USE (1, 2, 2)           With the Standard of the USE (1, 2, 2)           With the Standard of the USE (1, 2, 2)           With the Standard of the USE (1, 2, 2)           With the Standard of the USE (1, 2, 2)           With the Standard of the USE (1, 2, 2)           With the USE (1, 2, 2)           With the USE (1, 2, 2)           With the USE (1, 2, 2)           With the USE (1, 2, 2)           With the USE (1, 2, 2)           With the USE (1, 2, 2)           With the USE (1, 2, 2)           With the USE (1, 2)           With the USE (1, 2)     <                                                                                                    | A HERITAGE (Art Se<br>Schering 19<br>Schering 20<br>Schering (2019) 10<br>Schering (2019) 10                                                                                                    |                                                                                                    |

#### Selvtestrapport

### **Opdatering af softwaren**

Hent jævnligt den nyeste opdatering til printersoftwaren for at sikre, at du har de nyeste funktioner og forbedringer. Du kan hente opdateringer til printersoftwaren ved at gå til www.hp.com/support eller ved at bruge HP Softwareopdatering.

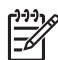

**Bemærk!** Den printersoftwareopdatering, som du henter på HP's websted, opdaterer ikke HP Photosmart Premier-softwaren.

#### Hentning af softwaren (Windows)

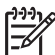

**Bemærk!** Sørg for, at der er oprettet forbindelse til internettet, før du bruger HP Softwareopdatering.

- I menuen Start i Windows skal du vælge Programmer (i Windows XP skal du vælge Alle programmer) > Hewlett-Packard > HP Softwareopdatering. Vinduet HP Softwareopdatering åbnes.
- Klik på Check Now (Kontroller nu). HP Softwareopdatering søger efter opdateringer til printersoftwaren på HP's websted. Hvis den nyeste version af printersoftwaren ikke er installeret på computeren, vises en softwareopdatering i vinduet HP Softwareopdatering.

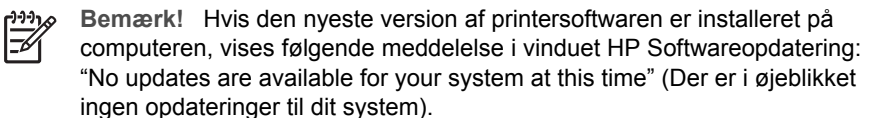

- 3. Hvis der findes en tilgængelig softwareopdatering, skal du klikke på afkrydsningsfeltet ud for softwareopdateringen for at markere den.
- 4. Klik på Installer.
- 5. Følg instruktionerne på skærmen for at fuldføre installationen.

#### Download softwaren (Mac)

**Bemærk!** Sørg for, at der er oprettet forbindelse til internettet, før du bruger HP Photosmart Updater (HP Photosmart-opdatering).

- 1. Vælg Go > Applications (Applikationer) i Finder..
- 2. Vælg Hewlett-Packard > Photosmart > HP Photosmart Updater (Opdatering).
- Se på skærmen for at finde ud af, om der er softwareopdateringer. Hvis du er bag en firewall, skal du indtaste proxyserveroplysningerne under opdateringen.

### Opbevaring og transport af printeren og blækpatronerne

Beskyt printeren og blækpatronerne ved at opbevare dem hensigtsmæssigt, når du ikke bruger dem.

#### Opbevaring og transport af printeren

Printeren er bygget, så den kan holde til lange inaktive perioder. Opbevar printeren indendørs, og undgå at udsætte den for direkte sollys og store temperaturudsving.

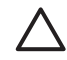

**Forsigtig!** For at forhindre blæktab eller -spild: Transporter eller opbevar ikke printeren på siden, og lad blækpatronerne sidde i, når printeren opbevares eller transporteres.

#### Opbevaring og transport af blækpatronerne

Når du transporterer eller opbevarer printeren, skal du altid lade den aktive blækpatron sidde i printeren for at forhindre, at blækket tørrer ud.

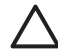

**Forsigtig! 1** For at forhindre blæktab eller -spild: Fjern ikke blækpatronerne, når printeren opbevares og transporteres, og undgå at efterlade brugte blækpatroner uden for printeren i længere tid.

**Forsigtig! 2** Sørg for, at printeren er lukket helt ned, før du tager lysnetledningen ud af stikket. Dette gør det muligt for printeren at opbevare skrivehovedet korrekt.

Brug følgende tip til at vedligeholde dine HP-blækpatroner og sikre en ensartet udskriftskvalitet:

Opbevar alle ubrugte blækpatroner i den forseglede originalemballage, indtil de skal i brug. Opbevar blækpatroner ved rumtemperatur (15-35 °C).

## Bevarelse af fotopapirets kvalitet

Du opnår de bedste resultater med fotopapir ved at følge retningslinjerne i dette afsnit.

#### Sådan opbevares fotopapir

- Opbevar fotopapiret i originalemballagen eller i en plastikpose, som kan forsegles.
- Opbevar det indpakkede fotopapir på en plan, kølig og tør overflade.
- Læg ubenyttet fotopapir tilbage i plastikposen. Papir, som efterlades i printeren eller udsættes for ydre påvirkninger, kan krølle.

#### Sådan håndteres fotopapir

- Hold altid i kanten af fotopapiret for at undgå fingeraftryk.
- Hvis fotopapiret har krøllede eller foldede kanter, skal du anbringe det i plastikposen og forsigtigt bøje det i modsat retning af folden, indtil det ligger plant.

Kapitel 6

# 7 Fejlfinding

HP Photosmart-printeren er designet, så den er pålidelig og let at bruge. Dette kapitel besvarer ofte stillede spørgsmål om brug af printeren og udskrivning uden en computer. Kapitlet indeholder oplysninger om følgende emner:

- Problemer med printerhardware
- Udskrivningsproblemer
- Fejlmeddelelser

Yderligere oplysninger om fejlfinding finder du under:

- Fejlfinding i forbindelse med softwareinstallation: *Startvejledning*, som leveres sammen med printeren.
- Fejlfinding i forbindelse med printersoftware og udskrivning fra en computer: Online Hjælp til HP Photosmart Printer. Oplysninger om, hvordan du får vist online Hjælp til HP Photosmart Printer, finder du under Velkommen.

### Problemer med printerhardware

Før du kontakter HP Support, bedes du læse dette afsnit med tip til fejlfinding eller besøge vores onlinesupport på www.hp.com/support.

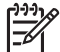

**Bemærk!** Hvis du tilslutter printeren til en computer med et USB-kabel, anbefaler HP, at du bruger et 2.0 high-speed kabel, der er maksimalt 3 meter langt.

#### Indikatoren for tændt blinker, men printeren udskriver ikke.

Løsning Printeren behandler information. Vent, til den er færdig.

#### Printeren er tilsluttet ledningsnettet, men tænder ikke

#### Løsning

- Printeren trækker muligvis for meget strøm. Tag lysnetledningen ud af printerens strømstik. Vent ca. 10 sekunder, og sæt så ledningen i igen. Tænd for printeren.
- Printeren kan være tilsluttet et strømpanel, som er slukket. Tænd for strømpanelet, og tænd derefter for printeren.
- Lysnetledningen kan være defekt. Det grønne lys på netledningen skal være tændt.

## Printeren støjer, når jeg tænder for den, eller begynder at støje, når den ikke har været i brug i en periode

**Løsning** Der kan komme lyde fra printeren, når den ikke har været i brug i længere tid (ca. to uger), når dens strømforsyning bliver afbrudt og derefter gendannet, eller når der er sat nye blækpatroner i. Dette er helt normalt.

Printeren udfører en automatisk vedligeholdelsesprocedure for at sikre, at den giver resultater i den bedst mulige kvalitet.

#### Alle indikatorer på printeren lyser

**Løsning** Der er en hardwarefejl på printeren, eller den skal serviceres. Tag netledningen ud af printerens strømstik. Vent ca. 10 sekunder, og sæt derefter ledningen i igen. Tænd for printeren. Hvis indikatorerne stadig blinker, skal du gå til www.hp.com/support eller kontakte HP Support for at få hjælp.

### Udskrivningsproblemer

Før du kontakter HP Support, bedes du læse dette afsnit med tip til fejlfinding eller besøge vores onlinesupport på www.hp.com/support.

#### Printeren udskriver ikke fotos uden rammer, når jeg udskriver fra et digitalkamera

**Løsning** Kontroller, at der ligger fotopapir i fotobakken. Printeren benytter kun papir fra fotobakken (ikke fra hovedbakken), når der udskrives fra et digitalkamera.

#### Udskrivningen er meget langsom

**Løsning** Du kan have et af følgende problemer: 1) Du kan være ved at udskrive en PDF-fil eller et projekt, der indeholder højopløselig grafik, eller 2) du kan have valgt den højeste opløsning for din udskrift. Store, komplekse projekter, som indeholder grafik eller fotos, udskrives langsommere end tekstdokumenter, især ved høje opløsninger.

#### Papiret føres ikke korrekt ind i printeren fra hovedbakken

#### Løsning

- Der er muligvis for meget papir i bakken. Fjern noget af papiret, og forsøg at udskrive igen.
- Hovedbakken er måske ikke skubbet helt ind. Skub hovedbakken helt ind.
- Papirstyret kan være justeret forkert. Sørg for, at papirbredde- og papirlængdestyret ligger tæt op til kanterne af papiret uden at bøje det.
- To eller flere ark papir kan hænge sammen. Fjern papiret fra hovedbakken, luft kanterne af papirstakken for at adskille arkene, læg papiret i, og prøv at udskrive igen.
- Hvis papiret er krøllet eller bøjet, kan du prøve at bruge noget andet papir.
- Papiret kan være for tyndt eller for tykt. Brug HP inkjetpapir for at opnå de bedste resultater. Der er flere oplysninger under Valg af det rette papir.

#### De udskrevne sider falder ud af udskriftsbakken

Løsning Træk altid udskriftsbakkens forlænger ud, når du udskriver.

#### Udskriftsjob vha. fotobakken udskrives ikke

**Løsning** Fotobakken sidder måske ikke korrekt i printeren. Løft udskriftsbakken, og kontroller, at fotobakken er skubbet helt ind. Sænk derefter udskriftsbakken igen. Tryk på **Genoptag**.

#### Udskriften er bøjet eller krøllet

**Løsning** Det udskrevne projekt bruger en større mængde blæk end normalt. Udskriv projektet fra en computer, og nedbring blækmætningsniveauet ved hjælp af printersoftwaren. Yderligere oplysninger finder du i HP Photosmart online Hjælp.

#### Dokumentet udskrives skråt eller skævt

#### Løsning

- Papiret er muligvis ikke lagt korrekt i. Læg papiret i igen, og sørg for, at det ligger i den rigtige retning i hovedbakken, og at papirbredde- og papirlængdestyret ligger tæt op ad papirets kanter. Oplysninger om ilægning af papir finder du under Tip til ilægning af papir.
- Hvis du bruger udskrivningsudstyr til tosidet udskrivning, skal du forsøge at fjerne det og udskrive igen.
- Printeren skal evt. justeres. Der er flere oplysninger under Justering af printeren.

#### Farver udskrives ikke tilfredsstillende

#### Løsning

- Printeren skal evt. justeres. Der er flere oplysninger under Justering af printeren.
- Skrivehovedet skal evt. renses. Der er flere oplysninger under Rengøring og vedligeholdelse.

#### Der kom intet ark ud af printeren, og printeren fik papirstop under udskrivningen

#### Løsning

- Printeren trænger muligvis til at blive tilset. Hvis printeren er tilsluttet en computer, skal du se, om der vises instruktioner på computerskærmen.
- Strømmen kan være afbrudt, eller der kan være løse forbindelser. Kontroller, at der er tændt for strømmen, og at netledningen er tilsluttet korrekt.
- Der mangler muligvis papir i hovedbakken eller fotobakken. Kontroller, at papiret er ilagt korrekt. Oplysninger om ilægning af papir finder du under Tip til ilægning af papir.
- Prøv følgende, hvis der var papirstop under udskrivningen:
  - Sluk for printeren, og tag netledningen ud af stikket. Fjern evt. papir, som har sat sig fast i papirgangen. Fjern det bageste adgangsdæksel.

Fjern forsigtigt det fastkørte papir fra printeren, og sæt adgangsdækslet på igen. Hvis alt papir, der sidder fast, ikke kan fjernes fra bagsiden af printeren, skal du prøve at fjerne det papir, der sidder fast i midten af printeren, ved at åbne papirstopdækslet, der er placeret inde i topdækslet. Illustrationer af de to steder, hvor fastkørt papir skal fjernes, finder du under Papirfejl. Når du har fjernet det fastkørte papir, skal du sætte stikket i igen, tænde for printeren og prøve at udskrive igen.

 Hvis du udskriver etiketter, skal du kontrollere, at en etiket ikke har løsnet sig fra etiketarket undervejs i printeren.

#### Der kom en tom side ud af printeren

#### Løsning

- Du kan have sat udskrivningen i gang og derefter annulleret udskrivningsjobbet.
   Hvis du annullerede udskrivningsjobbet, inden udskrivningen gik i gang, kan printeren allerede have indført papir som forberedelse til udskrivningen.
   Næste gang du udskriver, skubber printeren den tomme side ud, før næste udskrivning påbegyndes.
- Et udskriftsjob med en stor datamængde kan være sendt til printeren. Vent på, at printeren servicerer skrivehovedet, før den forsætter udskrivningen.

#### Fotoet blev ikke udskrevet med standardudskriftsindstillingerne

**Løsning** Du kan have ændret udskriftsindstillingerne for fotoet. De udskriftsindstillinger, du anvender på et enkelt foto på et kamera, tilsidesætter standardudskriftsindstillingerne. Annuller alle udskriftsindstillinger, der er anvendt på et enkelt foto, ved at fravælge fotoet på kameraet. Yderligere oplysninger finder du i dokumentationen til kameraet.

#### Printeren skubber papiret ud, mens den forbereder udskrivningen

**Løsning** Direkte sollys kan gribe ind i brugen af den automatiske papirsensor. Flyt printeren væk fra det direkte sollys.

#### Udskriftskvaliteten er dårlig

#### Løsning

- Brug fotopapir, som er designet til printeren. Du opnår de bedste resultater ved at bruge det papir, der anbefales i Valg af det rette papir.
- Du udskriver muligvis på den forkerte side af papiret. Kontroller, at papiret er lagt i papirbakken med udskriftssiden nedad.

- Du kan have valgt en indstilling med lav opløsning i digitalkameraet. Reducer billedets størrelse, og prøv at udskrive igen. Indstil digitalkameraet til en højere fotoopløsning for at få bedre resultater fremover.
- Der er muligvis et problem med skrivehovedet. Prøv følgende:
  - Kør den automatiske renseprocedure for skrivehovedet. Der er flere oplysninger under Rengøring og vedligeholdelse.
  - Juster printeren. Der er flere oplysninger under Justering af printeren.
  - Hvis der stadig er kvalitetsproblemer, efter du har forsøgt alle ovennævnte løsninger, skal du kontakte HP Support.

#### Fotoene udskrives ikke korrekt

#### Løsning

- Du kan have lagt fotopapiret forkert i. Ilæg fotopapiret, så den side, der skal udskrives på, vender nedad.
- Fotopapiret kan være indført forkert i printeren. Prøv at gøre følgende:
  - Kontroller for papirstop. Der er flere oplysninger under Papirfejl.
  - Skub fotopapiret så langt ind i fotobakken som muligt.
  - Ilæg ét ark fotopapir ad gangen.

#### De fotos, jeg har markeret til udskrivning i digitalkameraet, udskrives ikke

**Løsning** Med nogle digitalkameraer kan du markere fotos til udskrivning i både kameraets interne hukommelse og på hukommelseskortet. Hvis du markerer fotos i den interne hukommelse, og derefter flytter fotos fra kameraets interne hukommelse til hukommelseskortet, bliver markeringerne ikke overført. Marker de fotos, der skal udskrives, når du har overført dem fra digitalkameraets interne hukommelse til hukommelseskortet.

#### Jeg har sat kameraet i printeren, men der sker ikke noget

Løsning Prøv følgende:

- Kontroller, at kameraet er sluttet til kameraporten foran på printeren. Den bageste USB-port kan ikke bruges til digitalkameraer.
- Kontroller, at kameraet er et PictBridge-digitalkamera, der er indstillet til PictBridge, eller et HP-kamera til direkte udskrivning. Printeren understøtter kun disse to typer kameraer.
- Kontroller kameraets batterier. Udskift dem, hvis de er ved at løbe tør.
- Tænd for kameraet igen.

### Fejlmeddelelser

Før du kontakter HP Support, bedes du læse dette afsnit med tip til fejlfinding eller besøge vores onlinesupport på www.hp.com/support.

Hvis printeren er tilsluttet en computer, kan der vises følgende former for fejlmeddelelser på computerskærmen:

- Papirfejl
- Blækpatronfejl
- Hukommelseskort- eller kamerafejl
- Computerudskrivningsfejl

Kontroller indikatorerne, hvis printeren ikke er tilsluttet en computer:

| Tændt            | Gen-<br>optag | Blæk-<br>indikator | Kommentarer                                                                                                    |
|------------------|---------------|--------------------|----------------------------------------------------------------------------------------------------|
| Konstant<br>grøn | Blinker       | Slukket            | Denne sekvens af indikatorer angiver ofte et<br>papirrelateret printerproblem, f.eks. papirstop<br>eller intet papir. Der er flere oplysninger under<br>Papirfejl. Der kan også være et<br>forbindelsesproblem, f.eks. et digitalkamera,<br>der er blevet frakoblet under udskrivning. Der<br>er flere oplysninger under Computer- og<br>tilslutningsfejl i forbindelse med udskrivning. |
| Blinker          | Blinker       | Slukket            | Blækpatronen er stoppet. Der er flere<br>oplysninger under Fejlmeddelelse: The<br>carriage is stalled (Holderen er standset)                                                                                                    |
| Konstant<br>grøn | Slukket       | Blinker            | Der er et problem med en blækpatron. Den<br>kan være tom, beskadiget eller en forkert<br>blækpatron. Der er flere oplysninger under<br>Blækpatronfejl.                                                                                                    |
| Blinker          | Blinker       | Blinker            | Der er opstået et hardwareproblem. Der er<br>flere oplysninger under Alle indikatorer på<br>printeren lyser.                                                                                                    |

#### Papirfejl

Før du kontakter HP Support, bedes du læse dette afsnit med tip til fejlfinding eller besøge vores onlinesupport på www.hp.com/support.

#### Fejlmeddelelse: Paper jam (Papirstop).

**Løsning** Sluk for printeren, og tag netledningen ud af stikket. Fjern evt. papir, som har sat sig fast i papirgangen. Fjern det bageste adgangsdæksel. Fjern forsigtigt det fastkørte papir fra printeren, og sæt adgangsdækslet på igen. Tryk på **Genoptag** for at fortsætte udskrivningen.

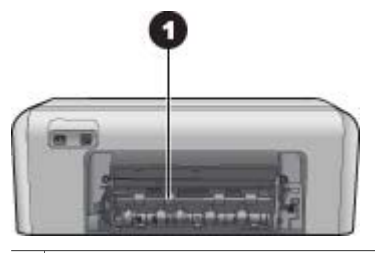

1 Fjern dækslet på bagsiden for at fjerne det fastkørte papir.

Hvis alt papir, der sidder fast, ikke kan fjernes fra bagsiden af printeren, skal du prøve at fjerne det papir, der sidder fast i midten af printeren ved at åbne papirstopdækslet, der er placeret inde i topdækslet.

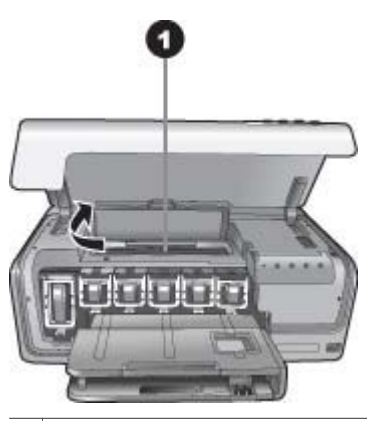

1 Åbn papirstopdækslet for at fjerne fastkørt papir i midten af printeren.

Sæt netledningen i igen, og tænd for printeren.

#### Fejlmeddelelse: The printer is out of paper (Der mangler papir i printeren).

**Løsning** Læg papir i bakken, og tryk derefter på **Genoptag** for at fortsætte udskrivningen. Oplysninger om ilægning af papir finder du under Tip til ilægning af papir.

#### Fejlmeddelelse: Unsupported media size (Mediestørrelsen understøttes ikke).

**Løsning** Printeren kan ikke bruge det papirformat, der er lagt i papirbakken. Tryk på **Genoptag**, og ilæg derefter et understøttet papirformat i stedet for. Du kan se en liste over understøttede papirformater under Printerspecifikationer.

## Fejlmeddelelse: Automatic paper sensor failed (Automatisk papirsensor svigtede).

**Løsning** Den automatiske papirsensor er blokeret eller beskadiget. Prøv at placere printeren uden for direkte sollys. Tryk derefter på **Genoptag**, og forsøg at udskrive igen. Hvis dette ikke virker, kan du gå til www.hp.com/support eller kontakte HP Support.

#### Blækpatronfejl

Før du kontakter HP Support, bedes du læse dette afsnit med tip til fejlfinding eller besøge vores onlinesupport på www.hp.com/support.

#### Fejlmeddelelse: Incorrect Ink Cartridge(s) (En eller flere forkerte blækpatroner).

**Løsning** Første gang du konfigurerer og bruger HP Photosmart, skal du installere de blækpatroner, der fulgte med printeren. Blækket i disse blækpatroner er specielt sammensat til at arbejde sammen med blækket i skrivehovedenheden.

Isæt den eller de blækpatroner, der fulgte med HP Photosmart, for at afhjælpe fejlen.

Den eller de viste blækpatroner kan ikke bruges, efter at enheden er initialiseret. Udskift den eller de berørte blækpatroner med korrekte blækpatroner til din HP Photosmart. De blækpatronnumre, du kan bruge til denne printer, er angivet bag på denne vejledning.

Yderligere oplysninger om udskiftning af blækpatroner finder du under Isætning af blækpatroner.

## Fejlmeddelelse: Replace Cartridge(s) Soon (Udskift blækpatronen/patronerne snart).

Løsning Blækstanden i den eller de viste blækpatroner er lav.

Du kan muligvis udskrive i en kort periode med det resterende blæk i skrivehovedenheden. Udskift den eller de viste blækpatroner, eller tryk på **Genoptag** for at fortsætte.

Yderligere oplysninger om udskiftning af blækpatroner finder du under Isætning af blækpatroner.

#### Fejlmeddelelse: Ink Cartridge(s) Empty (En eller flere blækpatroner er tomme).

Løsning Udskift den eller de viste blækpatroner med nye blækpatroner.

- Hvis den sorte blækpatron er tom, kan du fortsætte udskrivningen med en farveblækpatron ved at følge vejledningen på skærmen.
- Hvis en farveblækpatron er tom, kan du fortsætte udskrivningen med den sorte blækpatron ved at følge vejledningen på skærmen.

Afhængigt af status på dit udskrivningsjob, kan du trykke på **Genoptag** for at fortsætte. Hvis HP Photosmart er midt i et udskriftsjob, skal du trykke på **Annuller** og genstarte udskriftsjobbet.

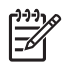

**Bemærk!** Tekst- og fotokvaliteten vil afvige fra den, der blev udskrevet med alle blækpatroner. Hvis den eller de tomme blækpatroner ikke snart udskiftes, stopper udskrivningen.

Yderligere oplysninger om udskiftning af blækpatroner finder du under Isætning af blækpatroner.

#### Fejlmeddelelse: Cannot print (Kan ikke udskrive).

Løsning Den eller de viste blækpatroner er løbet tør for blæk.

Udskift den eller de viste blækpatroner straks, så du kan genoptage udskrivningen.

HP Photosmart kan ikke fortsætte udskrivningen, før den eller de angivne blækpatroner er udskiftet. Al udskrivning stopper.

Yderligere oplysninger om udskiftning af blækpatroner finder du under Isætning af blækpatroner.

#### Fejlmeddelelse: Ink Cartridge(s) Problem (Blækpatronproblem).

Løsning Den eller de viste blækpatroner mangler eller er beskadiget.

Udskift den eller de viste blækpatroner straks, så du kan genoptage udskrivningen. Hvis der ikke mangler blækpatroner i HP Photosmart, skal blækpatronernes kontaktflader muligvis rengøres.

Yderligere oplysninger om udskiftning af blækpatroner finder du under Isætning af blækpatroner. Yderligere oplysninger om rensning af blækpatronkontakter finder du under Rengøring og vedligeholdelse.

Hvis der ikke mangler blækpatroner i HP Photosmart, og du stadig modtager denne meddelelse efter rensning af blækpatronkontakterne, har du brug for en ny blækpatron. Fjern den pågældende blækpatron, og kontroller garantiens udløbsdato i bunden i ÅR/MÅNED/DATO-format. Kontakt HP Support for at få tilsendt en erstatningsblækpatron, hvis garantien stadig gælder.

# Fejlmeddelelse: Ink Expiration Nearly Expired (Blækket har næsten nået udløbsdatoen) – ELLER – Ink Cartridge(s) Expired (Blækpatronen/patronerne er udløbet).

Løsning De enkelte blækpatroner har en udløbsdato. Formålet med den er at beskytte printsystemet og sikre en god blækkvalitet. Når der vises en meddelelse om blæk, der er ved at nå udløbsdatoen, skal du tage den gamle blækpatron ud, sætte en ny i og lukke meddelelsen. Du kan også fortsætte udskrivningen uden at sætte en ny blækpatron i ved at følge vejledningen på skærmen. HP anbefaler, at du udskifter udløbne blækpatroner. HP garanterer ikke for kvaliteten af eller pålideligheden ved blækpatroner, der har overskredet udløbsdatoen. Service eller reparation, der skyldes brug af blæk, der har overskredet udløbsdatoen, er ikke dækket af garantien.

Yderligere oplysninger om udskiftning af blækpatroner finder du under Isætning af blækpatroner.

#### Fejlmeddelelse: Non-HP Ink Cartridge(s). (Ikke HP-blækpatron).

Løsning Udskift den eller de viste blækpatroner, eller tryk på Genoptag for at fortsætte.

HP anbefaler, at du anvender originale HP-blækpatroner. Originale HPblækpatroner er udviklet og testet sammen med HP-printere, så du gang på gang får fantastiske resultater.

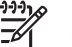

**Bemærk!** HP garanterer ikke for kvaliteten af eller pålideligheden ved uoriginale blækpatroner. Printerservice og -reparation, der er nødvendig på grund af printerfejl eller -beskadigelse, der kan henføres til brug af uoriginale blækpatroner, er ikke dækket af garantien.

Hvis du mener, du har købt originale HP-blækpatroner, kan du besøge: www.hp.com/go/anticounterfeit

#### Fejlmeddelelse: Original HP Ink Depleted (Original HP-blækpatron er tom).

Løsning Udskift den eller de viste blækpatroner, eller tryk på Genoptag for at fortsætte.

HP anbefaler, at du anvender originale HP blækpatroner. Originale HPblækpatroner er udviket og testet sammen med HP-printere, så du gang på gang får fantastiske resultater.

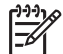

**Bemærk!** HP garanterer ikke for kvaliteten af eller pålideligheden ved uoriginale blækpatroner. Printerservice og -reparation, der er nødvendig på grund af printerfejl eller -beskadigelse, der kan henføres til brug af uoriginale blækpatroner, er ikke dækket af garantien.

Hvis du mener, du har købt originale HP-blækpatroner, kan du besøge: www.hp.com/go/anticounterfeit

#### Fejlmeddelelse: The carriage is stalled (Holderen er standset).

Løsning Fjern alle genstande, der blokerer for skrivehovedenheden.

#### Sådan fjernes materiale, der blokerer for skrivehovedenheden

1. Åbn topdækslet og derefter papirstopdækslet.

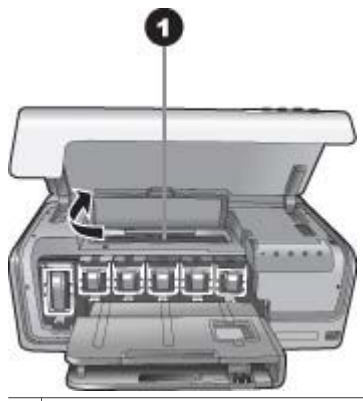

1 Åbn papirstopdækslet for at fjerne materiale, der blokerer for skrivehovedenheden

- 2. Fjern alle genstande, der blokerer for skrivehovedenheden, herunder papir og eventuel emballage.
- 3. Sluk for printeren, og tænd den igen.
- 4. Luk papirstop- og topdækslet.

#### Fejlmeddelelse: Ink System Failure (Fejl i blæksystem).

**Løsning** Der er fejl på skrivehovedet eller blæksystemet, og HP Photosmart kan ikke udskrive.

Sluk for printeren, og tag derefter lysnetledningen ud af strømstikket. Vent ca. 10 sekunder, og sæt derefter ledningen i stikket igen. Hvis dette ikke løser fejlmeddelelsen, bedes du kontakte HP Support.

#### Hukommelseskort- eller kamerafejl

Før du kontakter HP Support, bedes du læse dette afsnit med tip til fejlfinding eller besøge vores onlinesupport på www.hp.com/support.

Fejlmeddelelse: Camera is not supported or not in PictBridge mode (Kameraet understøttes ikke eller er ikke i PictBridge-tilstand). Refer to User Guide. (Se Brugervejledningen).

**Løsning** HP Photosmart understøtter kun digitalkameraer i PictBridge-tilstand eller HP-digitalkameraer til direkte udskrivning. Hvis du har et PictBridge-kamera, skal du sikre dig, at det er indstillet til PictBridge-tilstand. Yderligere oplysninger finder du i dokumentationen til kameraet.

#### Fejlmeddelelse: Cannot print photos (Kan ikke udskrive fotos).

**Løsning** Mere end ti fotos, som skulle have været udskrevet, kan være beskadigede, mangler eller har en filtype, der ikke understøttes. Oplysninger om understøttede filtyper finder du under Printerspecifikationer.

- Gem fotoene på computeren vha. digitalkameraet, og ikke hukommelseskortet.
- Gem filerne på computeren, og udskriv dem derfra.

## Fejlmeddelelse: Camera selections (DPOF) file has error (Der er en fejl på kameraets valgfil (DPOF-fil)).

**Løsning** Printeren kan ikke læse DPOF-filen på grund af beskadigede data eller en fejl på hukommelseskortet. Brugen kameraet til at vælge fotoene igen.

## Fejlmeddelelse: Some camera-selected photos are not on card (Nogle af de kameravalgte fotos er ikke på kortet).

**Løsning** Nogle af de fotos, der blev valgt på kameraet, mangler eller er blevet slettet. Prøv at gøre følgende:

- Kontroller, at du ikke ved en fejl har slettet fotoene fra hukommelseskortet.
- Vælg fotoene igen på digitalkameraet.

#### Computer- og tilslutningsfejl i forbindelse med udskrivning

Før du kontakter HP Support, bedes du læse dette afsnit med tip til fejlfinding eller besøge vores onlinesupport på www.hp.com/support.

## Fejlmeddelelse: Printer memory is full (Printerhukommelsen er fuld). Job was cancelled (Jobbet blev annulleret). Press OK (Tryk på OK).

**Løsning** Der opstod et problem med printeren under udskrivning. Prøv at gøre følgende:

- Ryd printerens hukommelse ved at deaktivere printeren, og aktiver den derefter igen.
- Udskriv færre fotos ad gangen.
- Gem fotoene på computeren, og udskriv dem derfra.
- Gem filerne på computeren ved hjælp af en hukommelseskortlæser, og udskriv derefter fra computeren.

#### Fejlmeddelelse: HP Photosmart Disconnected! (HP Photosmart afbrudt!)

**Løsning** Printeren kommunikerer ikke korrekt med computeren. Det kan skyldes, at printersoftwaren ikke fungerer, eller at et kabel sidder løst. Kontroller, at USB-kablet er tilsluttet korrekt til computeren og til USB-porten bag på printeren. Hvis kablet sidder korrekt, skal du kontrollere, at printersoftwaren er installeret.

Fejlmeddelelse: Camera is not responding (Kameraet reagerer ikke). Check camera connections, batteries, or restart camera. (Kontroller kameraforbindelser, batterier eller genstart kameraet). Refer to User Guide. (Se Brugervejledningen).

Løsning Udskriftsjobbet annulleres. Sæt USB-kablet i kameraet og printeren, og send udskriftsjobbet igen.

Kapitel 7

# **HP** Support

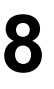

Bemærk! Navnet på HP's supporttjenester kan variere fra land til land og område til område.

Hvis du har et problem, skal du følge disse trin:

- Se dokumentationen, der fulgte med printeren. 1.
- Hvis du ikke kan løse et problem ved hjælp af oplysningerne i dokumentationen, 2. kan du besøge www.hp.com/support, hvor du kan:
  - \_ Få adgang til onlinesupportsider
  - Sende en e-mail til HP for at få svar på dine spørgsmål \_
  - Chatte med en HP-tekniker \_
  - Søge efter opdateringer til printersoftwaren

Supportmuligheder og -tilgængelighed varierer alt efter produkt, land/område og sprog.

3. Hvis du ikke er i stand til at løse problemet vha. online Hjælp eller HP's websteder, kan du ringe til HP-support på nummeret for dit land/område. Se HP's telefonsupport for at få en liste over telefonnumre for de forskellige lande/områder.

## HP's telefonsupport

I printerens garantiperiode kan du få gratis telefonsupport. Se garantien i pakken for at få yderligere oplysninger, eller gå til www.hp.com/support for at se varigheden af din gratis support.

Efter den gratis periode med telefonsupport kan du få hjælp af HP mod yderligere betaling. Kontakt din HP-forhandler, eller ring til nummeret for telefonsupport for dit land/område for at høre om dine supportmuligheder.

Hvis du ønsker HP-telefonsupport, skal du ringe til det lokale supporttelefonnummer. De almindelige telefontakster gælder.

Nordamerika: Ring til 1-800-474-6836 (1-800–HP-invent). Amerikansk telefonsupport er tilgængelig på både engelsk og spansk 24 timer i døgnet, 7 dage om ugen (dage og tidsrum kan ændres uden varsel). Denne service er gratis i garantiperioden. Uden for garantiperioden kan der opkræves betaling.

Vesteuropa: Kunder i Østrig, Belgien, Danmark, Spanien, Frankrig, Tyskland, Irland, Italien, Nederlandene, Norge, Portugal, Finland, Sverige, Schweiz og Storbritannien kan finde nummeret til telefonsupport i deres land på www.hp.com/support.

Øvrige lande/områder: Se listen over supporttelefonnumre på indersiden af omslaget på denne veiledning.

#### Opkald til HP

Ring til HP Support, mens du er i nærheden af computeren og printeren. Du skal kunne give følgende oplysninger:

- Printerens modelnummer (findes på printerens forside). •
- Printerens serienummer (findes i bunden af printeren). •
- Computerens operativsystem.

- Printersoftwarens version:
  - Windows-pc: Du kan få vist softwareversionen ved at højreklikke på ikonet HP Digital Imaging Monitor på proceslinjen i Windows og vælge Om.
  - Macintosh: Du kan få vist printersoftwareversionen ved hjælp af dialogboksen Udskriv.
- Meddelelser, der vises på computerskærmen.
- Svar på følgende spørgsmål:
  - Har det problem, du ringer om, forekommet før? Kan du genskabe det?
  - Har du installeret ny hardware eller software på computeren omkring tidspunktet for problemets opståen?

## Retur til HP reparationsservice (Kun Nordamerika)

HP vil sørge for, at dit produkt bliver afhentet og afleveret hos et af HP's centrale reparationscentre. Vi betaler for forsendelsen frem og tilbage og håndteringen. Denne service er gratis i hardwarens garantiperiode.

## HP Quick Exchange Service (Kun Japan)

製品に問題がある場合は以下に記載されている電話番号に連絡してください。製品が故 障している、または欠陥があると判断された場合、HP Quick Exchange Serviceがこの製 品を正常品と交換し、故障した製品を回収します。保証期間中は、修理代と配送料は無 料です。また、お住まいの地域にも依りますが、プリンタを次の日までに交換すること も可能です。

電話番号:0570-000511 (自動応答) :03-3335-9800(自動応答システムが使用できない場合) サポート時間:平日の午前9:00から午後5:00まで 土日の午前10:00から午後5:00まで。 祝祭日および1月1日から3日は除きます。

サービスの条件

- サポートの提供は、カスタマケアセンターを通してのみ行われます。
- カスタマケアセンターがプリンタの不具合と判断した場合に、サービスを受けることができます。
   ご注意:ユーザの扱いが不適切であったために故障した場合は、保証期間中あっでも修理は有料となります。詳細については保証書を参照してください。

その他の制限

- 運送の時間はお住まいの地域によって異なります。 詳しくは、カスタマケアター に連絡してご確認ください。
- 出荷配送は、当社指定の配送業者が行います。
   ご注意: デバイスはインクカートリッジを取り外さないで返還してください。
- 配送は交通事情などの諸事情によって、遅れる場合があります。
- このサービスは、将来予告なしに変更することがあります。

## Yderligere garantimuligheder

Udvidede serviceydelser for printeren er mulige mod et ekstra vederlag. Gå til www.hp.com/support, vælg land/område og sprog, og se under Serviceydelser og Garanti for at få yderligere oplysninger om de udvidede servicemuligheder.

# **A** Specifikationer

Dette afsnit indeholder en tabel over minimumsystemkravene til installation af HP Photosmartprintersoftwaren samt bestemte printerspecifikationer.

Du kan se en komplet liste over printerspecifikationer og systemkrav i HP Photosmart online Hjælp. Oplysninger om, hvordan du får vist online Hjælp til HP Photosmart finder du i Velkommen.

### Systemkrav

| Komponent       | Windows-pc, minimum                                                                        | Macintosh, minimum                                                 |  |
|-----------------|--------------------------------------------------------------------------------------------|--------------------------------------------------------------------|--|
| Operativsystem  | Microsoft <sup>®</sup> Windows 98, 2000<br>Professional, Me, XP Home<br>og XP Professional | Mac <sup>®</sup> OS X 10.3, 10.4 og<br>nyere                       |  |
| Processor       | Intel <sup>®</sup> Pentium <sup>®</sup> II (eller tilsvarende) eller nyere                 | G3 eller derover                                                   |  |
| RAM             | 64 MB (128 MB anbefales) Mac OS X 10.3, 10.4 og nyere: 128 MB                              |                                                                    |  |
| Ledig diskplads | 500 MB                                                                                     | 150 MB                                                             |  |
| Videoskærm      | 800 x 600, 16-bit eller højere                                                             | 800 x 600, 16-bit eller højere                                     |  |
| Cd-rom-drev     | 4 x                                                                                        | 4 x                                                                |  |
| Tilslutning     | <b>USB</b> : Microsoft Windows 98,<br>2000 Professional, Me,<br>XP Home og XP Professional | USB: Porte foran og bagpå<br>(Mac OS X 10.3, 10.4 og<br>nyere)     |  |
|                 | PictBridge: Via<br>kameraporten på forsiden                                                | <b>PictBridge</b> : Via<br>kameraporten på forsiden                |  |
|                 | Bluetooth: Via den valgfri<br>HP Bluetooth-trådløs adapter                                 | <b>Bluetooth</b> : Via den valgfri<br>HP Bluetooth-trådløs adapter |  |
| Browser         | Microsoft Internet Explorer 5.5 eller nyere                                                | _                                                                  |  |

#### Printerspecifikationer

| Kategori          | Specifikationer                             |
|-------------------|---------------------------------------------|
| Billedfilformater | JPEG Baseline                               |
|                   | TIFF 24-bit RGB, ukomprimeret interleaved   |
|                   | TIFF 24-bit YCbCr, ukomprimeret interleaved |
|                   | TIFF 24-bit RGB, packbit interleaved        |
|                   | TIFF 8-bit grå, ukomprimeret/packbit        |
|                   | TIFF 8-bit farvepalet, ukomprimeret/packbit |
|                   | TIFF 1-bit ukomprimeret/packbit/1D Huffman  |
| Videofilformater  | Motion JPEG AVI                             |

#### Tillæg A

| (fortsat)                                     |                                                                                                    |
|-----------------------------------------------|----------------------------------------------------------------------------------------------------|
| Kategori                                      | Specifikationer                                                                                             |
|                                               | Motion-JPEG QuickTime                                                                                       |
|                                               | MPEG-1                                                                                                    |
| Mediespecifikationer                          | Anbefalet maksimumlængde: 61 cm                                                                             |
|                                               | Anbefalet maksimal papirtykkelse: 292 µm (11,5 mil)                                                         |
|                                               | Anbefalet maksimal kuverttykkelse: 673 µm (26,5 mil)                                                        |
| Understøttede mediestørrelser                 | Understøttede størrelser ved udskrivning fra en computer                                                    |
|                                               | 7,6 x 12,7 cm til 22 x 61 cm (3 x 5" til 8,5 x 24")                                                         |
|                                               | Understøttede størrelser, når der udskrives fra et<br>kamera tilsluttet kameraporten                        |
|                                               | Metrisk: 10 x 15 cm (med og uden fane), A6; Imperial:<br>3,5 x 5", 4 x 6" (med og uden fane); Andet: Hagaki |
| Understøttede medietyper                      | Papir (almindeligt, inkjet, foto og panorama-fotopapir)<br>Konvolutter                                      |
|                                               | Transparenter                                                                                               |
|                                               | Etiketter                                                                                                   |
|                                               | Kort: kartotek, lykønskning, Hagaki, A6, L-størrelse                                                        |
|                                               | Overføringspapir                                                                                            |
|                                               | Avery C6611 og C6612 fotoetiketpapir: 10 x 15 cm                                                            |
|                                               | (4 x 6"), 16 firkantede eller ovale etiketter pr. side                                                      |
|                                               | HP cd/dvd-tatoveringspapir (fås ikke i alle lande/områder                                                   |
| Papirbakke – understøttede<br>mediestørrelser | Hovedbakke                                                                                                  |
|                                               | 8 x 13 cm til 22 x 61 cm (3 x 5" til 8,5 x 24")                                                             |
|                                               | Fotobakke                                                                                                   |
|                                               | Op til 10 x 15 cm (4 x 6") med eller uden fane                                                              |
|                                               | Udskriftsbakke                                                                                              |
|                                               | Alle understøttede størrelser i hovedbakken og fotobakken.                                                  |
| Papirbakkekapacitet                           | Hovedbakke                                                                                                  |
|                                               | 100 ark almindeligt papir                                                                                   |
|                                               | 14 konvolutter                                                                                              |
|                                               | 20-40 kort (afhængig af tykkelse)                                                                           |
|                                               | 30 ark etiketter                                                                                            |
|                                               | 25 ark transparenter, overføringspapir eller fotopapir                                                      |
|                                               | 10 ark fotopapir                                                                                            |
|                                               | Fotobakke                                                                                                   |
|                                               | 20 ark fotopapir                                                                                            |
|                                               | 50 ark almindeligt papir                                                                                    |
|                                               | 10 kort eller konvolutter                                                                                   |
|                                               | 25 ark etiketter eller overføringspapir                                                                     |

| (fortsat)                           |                                                                                                    |
|-------------------------------------|----------------------------------------------------------------------------------------------------|
| Kategori                            | Specifikationer                                                                                                    |
| Driftsmiljø                         | Anbefalet temperaturområde: 15-30 °C<br>Maksimalt temperaturområde: 5-40 °C<br>Temperaturområde ved opbevaring: -40-60 °C<br>Anbefalet fugtighed: 20-80% RH<br>Maksimal fugtighed: 10-80% RH                                                                                                    |
| Fysiske specifikationer             | Højde: 17,29 cm<br>Bredde: 46,25 cm<br>Dybde: 38,73 cm<br>Vægt: 7,37 kg                                                                                                    |
| Strømforbrug                        | Udskrivning, maksimalt: 59 W<br>Ledig: 10-12 W<br>Fra: Mindre end 1 W                                                                                                    |
| Strømforsyningsmodelnummer          | HP varenr. 0957-2105                                                                                                    |
| Strømkrav                           | 100–240 VACxx (± 10%), 50–60 Hz (± 3 Hz)                                                                                                    |
| Blækpatroner                        | <ul> <li>HP Yellow Ink Cartridge (gul blækpatron)</li> <li>HP Cyan Ink Cartridge (cyan blækpatron)</li> <li>HP Light Cyan Ink Cartridge (lys cyan blækpatron)</li> <li>HP Magenta Ink Cartridge (magenta blækpatron)</li> <li>HP Light Magenta Ink Cartridge (lys magenta blækpatron)</li> <li>HP Black Ink Cartridge (sort blækpatron)</li> <li>Bemærk! De blækpatronnumre, du kan bruge til denne printer, er angivet bag på denne vejledning. Har du allerede anvendt printeren adskillige gange, kan du også finde numrene på patronerne i printersoftwaren. Der er flere oplysninger under Isætning af blækpatroner.</li> </ul> |
| Udskrivningshastighed<br>(maksimum) | Sorte udskrifter: 32 sider/min.<br>Farveudskrifter: 31 sider/min.<br>Fotos: 14 sek. for hvert 10 x 15 cm (4 x 6") foto                                                                                                    |
| USB-support                         | Microsoft Windows 98, 2000 Professional, Me, XP Home<br>og XP Professional<br>Mac OS X 10.3, 10.4 og nyere<br>HP anbefaler et USB 2.0 full-speed kabel på maksimalt 3<br>meter.                                                                                                    |

Tillæg A

| HP-produkt                  | Varigheden af den begrænsede garanti                                                                                                    |
|-----------------------------|----------------------------------------------------------------------------------------------------|
| Softwaremedie               | 90 dage                                                                                                    |
| Printer                     | 1 år                                                                                                    |
| Printer- eller blækpatroner | Ved ophør af den første af følgende to perioder: Indtil<br>HP-blækket er opbrugt, eller når den garantiperiode, der er trykt<br>på patronen, er udløbet. Denne garanti dækker ikke<br>HP-blækprodukter, som er blevet genopfyldt, genfremstillet,<br>oppoleret, anvendt forkert eller manipuleret. |
| Tilbehør                    | 1 år, medmindre andet er angivet                                                                                                    |

A. Varigheden af den begrænsede garanti

- 1. Hewlett-Packard (HP) garanterer slutbrugeren, at HP-produkterne, der er angivet ovenfor, er fri for fejl i materialer og
- Interface brancher brancher in an einer ander brancher in der brancher beiter angere ordnichtet.
   I forbindelse med softwareprodukter gælder HP's begrænsede garanti kun i tilfælde af maglende udførelse af programinstruktionerne. HP garanterer ikke, at produkternes drift vil foregå fejlfrit og uden afbrydelser.
   HP's begrænsede garanti dækker kun defekter, som opstår ved normal brug af produktet, og dækker ikke andre
- problemer, herunder problemer, som opstår pga.: a. Forkert vedligeholdelse eller ændring.

  - b. Software, medier, dele eller tilbehør, der ikke er leveret af eller understøttes af HP.

 D. Softwafe, meuler, uere einer inverse, der inverse in ererer einer einer ei der kan henføres til brugen af en ikke-HP-blækpatron eller en genopfyldt blækpatron, opkræver HP imidlertid standardbetaling for tids- og materialeforbrug ved service på printeren i forbindelse med den pågældende feil eller skade

- 5. Hvis HP i garantiperioden adviseres om fejl på et produkt, der er omfattet af HP's garanti, vil HP efter eget valg enten reparere eller ombytte produktet.
- 6. Hvis HP ikke kan henholdsvis reparere eller ombytte et defekt produkt, som er omfattet af HP's garanti, skal HP inden for rimelig tid efter at være blevet adviseret om defekten, refundere købsprisen for produktet. . HP er ikke forpligtet til at reparere, ombytte eller refundere, før kunden har returneret det defekte produkt til HP.
- Et ombytningsprodukt kan være et nyt produkt eller et produkt svarende til et nyt produkt, forudsat det som minimum har samme funktionalitet som det produkt, det erstatter.
- 9. HP-produkter kan indeholde oparbejdede dele, komponenter eller materialer, der, hvad ydelse angår, svarer til
- nye dele. 10. HP's begrænsede garanti gælder i alle lande, hvor det dækkede HP-produkt distribueres af HP. Kontrakter om 11. HP's begrænsede JP-servicesteder i de lander i de lander med alle autoriserede HP-servicesteder i de lander yderligere garantiservice, f.eks. service på stedet, kan aftales med alle autoriserede HP-servicesteder i de lande, hvor produktet distribueres af HP eller af en autoriseret importør.
- B. Begra
  - grænsninger i garantien I DET OMFANG DET TILLADES AF LOKAL LOVGIVNING. UDSTEDER HP ELLER HP'S TREDJEPARTSLEVERANDØRER IKKE NOGEN ANDEN GARANTI ELLER BETINGELSE, HVERKEN UDTRYKKELIGT ELLER UNDERFORSTÅET GARANTIER ELLER BETINGELSER FOR SALGBARHED TILFREDSSTILLENDE KVALITET OG EGNETHED TIL ET BESTEMT FORMÅL.
- C. Ansvarsbegrænsninge
  - 1. I det omfang, det tillades af lokal lovgivning, er rettighederne i denne garanti kundens eneste og eksklusive 2 I DET OMFANG DET TILLADES AF LOKAL LOVGIVNING MED UNDTAGELSE AF DE FORPLIGTELSER, DER
  - SPECIFIKT ER ANGIVET I DENNE GARANTIERKLÆRING, ER HP ELLER HP'S TREDJEPARTSLEVERANDØRER IKKE ANSVARLIG FOR NOGEN DIREKTE, INDIREKTE ELLER AFLEDT SKADE, HVAD ENTEN DER ER TALE OM ET KONTRAKTRETLIGT FORHOLD, ET FORHOLD UDEN FOR KONTRAKT ELLER NOGET ANDET JURIDISK BEGREB, OG UANSET OM DER ER ADVISERET OM RISIKOEN FOR SÅDANNE SKADER
- D. Lokal lovgivning
  - 1. Denne garanti giver kunden specifikke juridiske rettigheder. Kunden kan også have andre rettigheder, der varierer fra stat til stat i USA, fra provins til provins i Canada og fra land til land andre steder i verden. 2. I det tilfælde at denne garantierklæring er i uoverensstemmelse med lokal lovgivning, skal denne garantierklæring
  - modificeres, så den bringes i overensstemmelse med den pågældende lovgivning. Under en sådan lokal lovgivn visse fraskrivelser og begrænsninger i denne garantierklæring muligvis ikke gælde for kunden. Visse stater i USA kan i lighed med en række regeringer uden for USA (inkl. provinser i Canada) f.eks.:
    - a. Udelukke, at frasigelserne og begrænsningerne i denne garanti begrænser en forbrugers lovmæssige rettigheder (f.eks. i Storbritannien).
  - Nä anden måde begrænse en producents mulighed for at gennemtvinge sådanne frasigelser og begrænsninger.
     Give kunden vderligere garantirettigheder, angive varigheden af underforståede garantier, som producenten ikke kan frasige sig, eller ikke tillade begrænsninger i varigheden af underforståede garantier.
     BETINGELSERNE I DENNE GARANTIERKLÆRING TILSIDESÆTTER, BRGRÆNSER ELLER ÆNDRER
  - IKKE, MED UNDTAGELSE AF HVOR DER ER JURIDISK GRUNDLAG HERFOR, OG ER ET TILLÆG TIL DE UFRAVIGELIGE LOVBESTEMTE RETTIGHEDER GÆLDENDE FOR SALG AF HP-PRODUKTER TIL SÅDANNE KUNDER.

#### Information om HP's begrænsede mangeludbedring

#### Kære kunde.

Vedhæftet finder De navn og adresse på de HP-selskaber, som yder HP's mangeludbedring i Danmark. Herudover kan De have opnået rettigheder overfor sælger af HP's produkter i henhold til Deres købsaftale. HP's regler om mangeludbedring begrænser ikke sådanne rettigheder.

Danmark: Hewlett-Packard A/S, Engholm Parkvej 8, DK-3450 Alleroed

Tillæg B

## Indeks

#### В

bakker, papir 4 beskadiget, blækpatron 39 Bluetooth forbinde til printer 15 tilslutte til printeren 17 trådløs printeradapter 7 blæk kontrollere niveau 26 tom 38 udskift snart 38 blækpatron isætning 13 udskiftning 13 blækpatroner beskadiget 39 blækstand, kontrol af 13 forkerte 38 HP-blækpatron tom 40 ikke-HP-blæk 40 manglende 39 opbevare 28 teste 26 tomme 38 udløbet 39 udskift snart 38 blækstand, kontrol af 13

#### С

computer gemme fotos på 18 systemkrav 47 tilslutte til printeren 17 udskrive fra 19

#### D

digitale kameraer. se kameraer digitalkamera gemme fotos på en computer 18 dokumentation, printer 3

#### Е

energiforbrug 4 Energy Star 4

#### F

fejlfinding fejlmeddelelser 35 HP Support 45 fejlmeddelelser 35 filformater, understøttede 47 fotobakke ilægge 10 fotos e-mail 18 gemme på computer 17 udskrive 15

#### G

gemme fotos på computeren 17

#### н

hjælpefunktion 31 hovedbakke ilægge 9 HP Instant Share 17 HP-kameraer til direkte udskrivning 15 HP Photosmart Deling 18, 20 HP Photosmart Essential 19 HP Photosmart Premier 19 HP Photosmart Studio (kun Mac) 20 HP Softwareopdatering 27 HP Support 45

#### I

ilægge papir 9 indikatorer 6 isætning blækpatroner 13

#### J justere printeren 23 justeringsside 23

### K

kamera forbinde til printer 15 kameraer direkte udskrivning 15 PictBridge 15 port 4 tilslutte til printeren 17 udskrive fra 15 knapper 6 kontrolpanel 6 kvalitet fotopapir 29 udskrive testside 26

#### L

lovgivningsmæssige bestemmelser regulativt modelidentifikationsnummer 4

#### Μ

Macintosh HP Photosmart Macsoftware 20 manglende blækpatron 39 Meddelelser fra Hewlett-Packard Company 4

#### 0

ofte stillede spørgsmål 31 opbevare blækpatroner 28 fotopapir 29 printer 28

#### Ρ

papir bakker 4 ilægge 9 købe og vælge 9 specifikationer 47 vedligeholde 9, 29 patroner. *se* blækpatroner Photosmart Deling. *se* HP Photosmart Deling PictBridge-kameraer 15 printer dele 4 dokumentation 3 fejlmeddelelser 35 forbinde 15 opbevare 28 rengøre 23 rengøring og vedligeholdelse 23 specifikationer 47 tilbehør 7 tilslutte 17 printersoftware opdatere 27 printersoftware, opdatere 19 port 4

specifikationer 47

tilslutningstype 17

#### R

rengøre printer 23 rengøre og vedligeholde 23 rengøring kobberfarvede kontakter 25 skrivehoved 24

#### S

sende fotos via e-mail 18 skrivehoved fejl 41 rengøring 24 sidder fast 40 specifikationer 47 spørgsmål og svar 31 systemkrav 47 sådan får du hjælp 31

#### Т

testside 26 tilbehør 7 tilbehør til tosidet udskrivning 7 tosidet udskrivning 7 transport af printer 7

#### U

udskiftning af blækpatroner 13 udskrive fotos 15 fra Bluetooth-enhed 15 fra en computer 19 fra hukommelseskort 15 fra kameraer 15 fra PictBridge-kamera 15 testside 26 uden computer 15 USB